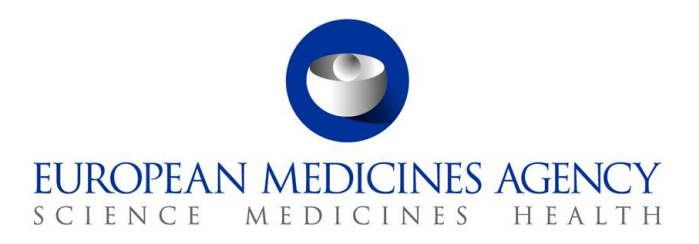

# Union Product Database (UPD) release notes Referring to version 1.6.28

Release date: 7 July 2023

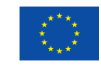

 $\textcircled{\mbox{\sc b}}$  European Medicines Agency, 2023. Reproduction is authorised provided the source is acknowledged.

#### Overview of key changes:

With every new release, the UPD release notes are updated to highlight to the user the changes compared to previous versions by detailing new/updated functionalities and/or issues that have been resolved, are known, and/or are newly reported.

Compared to the previous UPD version (**1.6.25**, released on 5 June 2023), new functionalities (detailed information in section 2.1) are available and **38** defects (detailed information in section 2.2) have been considered resolved.

#### Overview of new functionality(ies):

- NCA UI user can now easily identify (the system will highlight) pending VNRAs for products for which their Competent Authority is set to be a 'Decision Maker'.
- The RMS list 'Variation Classification Veterinary' (20000018465) has been amended in line with <u>Commission Implementing Regulation (EU) 2023/997</u> of 23 May 2023 amending <u>Implementing Regulation (EU) 2021/17</u> establishing a list of VNRA in accordance with <u>Regulation (EU) 2019/6</u> of the European Parliament and of the Council. As a consequence, since 12 June 2023, the new/amended VNRA codes (B.12.h, B.24.a and B.24.b) can be selected from the RMS list.
- MAH UI user functionality to group essentially similar products together (hereafter called 'Products Grouping')
  - An updated version of Vet EU IG Chapter 7: Submission of other post-authorisation data is scheduled to be published week ending 14 July 2023, that will contain a new section for Products Grouping.
  - It is strongly recommended that MAHs wait for the specific training webinar, projected for September 2023, before they start using the MAH Products Grouping functionality. Further information on the webinar will be provided separately in due course.

For full, complete information please refer to section 2 of this document.

#### Note:

Please note that the new MAH functionality to provide the non-EEA product name to support PhV (hereafter called '3<sup>rd</sup> Country Product Name) functionality has not been fully released and should not yet be used.

#### For information:

EMA has recently changed the tool used for recording issues for UPD – from JIRA to Azure DevOps (ADO). ADO issue references are a number only without any prefix. The lists of issues within this document (Resolved, New & Outstanding) will continue to include the old JIRA Issue reference until such time as it is no longer deemed necessary.

# Table of Contents

| 1. Overview of functionality and business value                                                                                                    | 5      |
|----------------------------------------------------------------------------------------------------|--------|
| 1.1. Functionalities provided in this release                                                                                                    | 5      |
| 1.2. Functionality not included in this release                                                                                                    | 5      |
| 2. Changes made compared with 1.6.25                                                                                                    | 7      |
| 2.1. New or re-released functionality                                                                                                    | 7      |
| 2.2. Resolved issues                                                                                                    | 5      |
| 2.3. New known issues for functionality in previous release                                                                                                    | 4      |
| 2.4. Known issues for new functionality in this release                                                                                                    | C      |
| 3 Veterinary FII Implementation Guide versions for this release                                                                                                    |        |
| 3.1. Providing Strength or Reference Strength for an Ingredient                                                                                                    | 1      |
|                                                                                                    |        |
|                                                                                                    | 2      |
| 4.1. Scope of this release for NCA U1                                                                                                    | 2      |
| 4.2. Apply Chapter 4 Legacy or Chapter 2 Validation rules                                                                                                    | 3      |
| 4.3. Workarounds required to Create or Update products                                                                                                    | 3<br>1 |
| 4.4. Registration process for access to the NCA UI in the UAT environment                                                                                                    | +      |
| 4.5. Registration process for access to the NCA OI in production (PROD) environment                                                                                                    | כ      |
| 5. UPD API                                                                                                    | 5      |
| 5.1. Scope of this release for API                                                                                                    | 5      |
| 5.2. UPD API supported Product Service endpoints                                                                                                    | 5      |
| 5.3. API Manager product subscription2                                                                                                    | 7      |
| 5.4. Apply Chapter 4 Legacy or Chapter 2 Validation rules                                                                                                    | 3      |
| 5.5. API EP309 Create, EP311 Update & Nullify product endpoints28                                                                                                    | 3      |
| 5.5.1. Request headers applicable for all Create, Update & Nullify POST28                                                                                                    | 3      |
| 5.5.2. Create and Update endpoints28                                                                                                    | 3      |
| 5.5.3. Nullify endpoint                                                                                                    | )      |
| 5.5.4. Response to POST for Create, Update or Nullify and use of Get OperationOutcome 3                                                                                                    | 1      |
| 5.5.5. Creating products for DCP or Update Common Data if national data is provided3                                                                                                    | 2      |
| 5.5.6. Key changes in valid request bundle for create and update                                                                                                    | 2      |
| 5.5.7. API EP309 Create product example request bundles                                                                                                    | 2      |
| 5.5.8. Recommended approach to prepare update request bundle                                                                                                    | 5      |
| 5.5.9. How to use Update NP product endpoint and example bundle                                                                                                    | 5      |
| 5.5.10. How to use Update National Data DCP/MRP/SRP product endpoint and example                                                                                                    | _      |
| 5 5 11 How to you Undate Common Data DCD/MDD/CDD and with and even and even | /      |
| bundle 33                                                                                                    | R      |
| 5.5.12 How to use Create MRP product endpoint and example bundle                                                                                                    | R      |
| 5.5.12. How to use Create SRP product endpoint and example bundle                                                                                                    | ر<br>م |
| 5.6. API Manage document                                                                                                    | )<br>) |
| 5.6.1. EP403 Create document                                                                                                    | )      |
| 5.6.2. EP401 Search document                                                                                                    | 1      |
| 5.6.3. EP402 Get/retrieve document                                                                                                    | 2      |
| 5.6.4. EP404 Update document                                                                                                    | 3      |
| 5.6.5. Changes for Create and Update document payload4                                                                                                    | 3      |

| 6. MAH UI                                                                                              |
|----------------------------------------------------------------------------------------------------|
| 6.1. Scope of this release for MAH UI                                                                  |
| 6.2. Registration process for access to the MAH UI in production (PROD) environment44                  |
| 7. Known issues                                                                                        |
| 8. User support                                                                                        |
| 9. References                                                                                          |
| Annex 1: UPD-Specific Screenshots for Registration for an Account for the UI                           |
| <ul> <li>9.1. Request the Super User Role for your Organisation in UAT</li></ul>                       |
| 9.3. Request the Super User Role for your Organisation in Production                                   |
| 9.4. Request a Member User Role for your Organisation and Affiliate to your Organisation in Production |
| Annex 2: Known issues                                                                                  |
| Annex 3: Release Schedule75                                                                            |

# **1.** Overview of functionality and business value

## 1.1. Functionalities provided in this release

- API:
  - RMS can create DCP products (data and documents)
  - RMS can create MRP products (data and documents)
  - RMS can create SRP products (data and documents)
  - RMS and CMS can complement DCP/MRP/SRP products with national DCP/MRP/SRP data and documents
  - RMS can update Common data for DCP/MRP/SRP products (data and documents)
  - NCA can create and update NAP products (data and documents)
  - NCA can create & update Registered Homeopathic products (data and documents)
  - NCA can create & update Parallel Trade products (data and documents)
  - NCA can Nullify product
  - Search/view product (data and documents)
- NCA UI:
  - RMS can create DCP products (data and documents)
  - RMS can create MRP products (data and documents)
  - RMS can create SRP products (data and documents)
  - RMS and CMS can complement DCP/MRP/SRP products with national DCP/MRP data (including documents)
  - o RMS can update Common data for DCP/MRP/SRP products (data and documents)
  - NCA can create and update NAP products (data and documents)
  - NCA can create & update Registered Homeopathic products (data and documents)
  - NCA can create & update Parallel Trade products (data and documents)
  - NCA can Nullify product
  - NCA can Bulk Upload Documents
  - NCA can Transfer Marketing Authorisation
  - Search/view/export products (data and documents)
  - Notifications for Create and Update of products and OPAD actions
  - View Volume of Sales information
  - View and Approve/Reject VNRA submissions
  - EMA and EC staff can update CAP products

- MAH UI:
  - Search/view/export products (data and documents)
  - Notifications for Create and Update of products and OPAD actions
  - o Download, Submit, and View Volume of Sales information
  - Submit VNRA and View VNRA submissions
  - Submit updates for Marketing authorisation status
  - o Download and Submit updates for Availability status
- Authorisation for NCA & MAH UI:
  - Integration with EMA Account Management (EAM) system for CA and Industry (MAH) roles
  - CA users may search and view all Vet products
  - MAH users may search and view only products under the responsibility of the organisations the user represents

This release is based on FHIR version R5 Preview #2, <u>http://hl7.org/fhir/2020May/resourcelist.html</u>.

The sections below contain all the required information to register for the usage of the UI or API, connect to the API or UI, and use the available functionality.

More functionality and additional components will be made gradually available in the next releases.

#### Technical grouping:

Please note that the Technical grouping functionality for VNRAs involves a certain complexity, but the learning curve will be less steep if we can rely on the collaboration between all competent authorities (CAs) and marketing authorisation holders (MAHs). With this in mind, we strongly recommend MAHs to only combine MRP/DCP and national VNRAs in such technical groupings, where only one RMS/NCA is responsible for the approval/reject action. Combining several NCA is technically possible, but strongly discouraged as it would lead to great obstructions and significant delay in processing the VNRA's.

#### **3rd Country Product Name:**

Please note that the new  $3^{rd}$  country data functionality for MAH has not been fully released and **should not yet be used.** 

# 1.2. Functionality not included in this release

The following functionality is not included in this release.

NCA UI:

• UPD-BR-156 Bulk upload - Ability to upload one document to several products

- Please note that in this release it is only possible to use the Bulk upload to add new documents. Update of an existing document is not working due to bug 102918.
- There is a known limitation in this release where it is not possible for the system to load documents if the Procedure number in the product has lower case letters. This will mostly only impact Portugal where approx. 200 products contain lowercase letters.

#### MAH UI:

- UPD-BR-059 Manage Third Country Product name:
  - Menu items and screens exist in this release related to 3<sup>rd</sup> country product name
  - However, due to outstanding bugs this new functionality is not being fully released and should not be used.

# 2. Changes made compared with 1.6.25

## 2.1. New or re-released functionality

- UPD-BR-181 Enrichment of UPD portal to reduce the workload of the CAs when approving/rejecting VNRAs
  - List of VNRA Submissions highlights VNRAs that contain at least one product for which the logged in CA user is the 'Decision maker' with an orange background

| Submission id ↑ | Submission date 1 | Submission comment †           | Vnees file                        | Status 🕈 | Download VNRA data            |
|-----------------|-------------------|--------------------------------|-----------------------------------|----------|-------------------------------|
| 5455            | 21) 06/2025       |                                | 16 A                              | PERDING  | VNRA_Submission Id_3433.pdf 👱 |
| 3432            | 20/06/2023        | Submission_VNRA_83286_SRG      | VNee5 file - less 10MB - 019.pp 👲 | PENDING  | VNRA_Bubmission id_3432.pdf 👱 |
| 3431            | 20/06/2023        | Submission_VIRA_RR8_83286_SRG  | N/A                               | PENDING  | VNRA_Submission id_3431.pdf 🛓 |
| 3430            | 20/06/2023        | test export variation numberrs | bulgarian-bg.zip 👤                | PENDING  | VNRA_Submission id_3430.pdf 📥 |
| 3427            | 19/06/2023        | NAPs                           | N/A                               | PENDING  | VNRA Submission id 3427.pdf 🕈 |

- Viewing a submission:
  - Select to expand only the products for which your CA are the 'Decision maker'. The default option selected when View submission page is opened is 'Decision maker' view.
  - Select to expand only the products for which you are the CMS.
  - Product identifiers are highlighted which contain products for which you are the Decision maker

| ck to search results                                                                                                    |                                                                                                    |                                                                                                    |                                              |
|----------------------------------------------------------------------------------------------------|----------------------------------------------------------------------------------------------------|----------------------------------------------------------------------------------------------------|----------------------------------------------|
| ubmission id                                                                                                    | Submission date                                                                                                    | Submission status                                                                                                    |                                              |
| 432                                                                                                    |                                                                                                    | DENDING                                                                                                    | VNeeS file - less 10MB - 019.zip 🗸           |
|                                                                                                    |                                                                                                    |                                                                                                    |                                              |
| ubmission comment                                                                                                    |                                                                                                    |                                                                                                    |                                              |
| Submission VNRA 83286 SRG                                                                                                    |                                                                                                    |                                                                                                    |                                              |
|                                                                                                    |                                                                                                    |                                                                                                    |                                              |
|                                                                                                    |                                                                                                    |                                                                                                    |                                              |
|                                                                                                    |                                                                                                    |                                                                                                    |                                              |
| Decision comment                                                                                                    |                                                                                                    |                                                                                                    |                                              |
|                                                                                                    |                                                                                                    |                                                                                                    |                                              |
|                                                                                                    |                                                                                                    | Decision Maker View                                                                                                    | Approve all                                  |
| Date of decision                                                                                                    | Author of decision                                                                                                    | CMS View                                                                                                    | Reject all                                   |
|                                                                                                    |                                                                                                    |                                                                                                    |                                              |
|                                                                                                    |                                                                                                    | collapse all                                                                                                    |                                              |
| B.2 Change in the nomenclature                                                                                                    | of the material for immediate packaging of t                                                                                                    | the finished product                                                                                                    |                                              |
| B.2 Change in the nomenciature     Please proceed with manual updat                                                                                                    | of the material for immediate packaging of t<br>e for this VNRA code, if required.                                                                                                    | the finished product                                                                                                    |                                              |
| B.2 Change in the nomenclature     Please proceed with manual updat     Decision comment                                                                                                    | of the material for immediate packaging of I                                                                                                    | the finished product                                                                                                    |                                              |
| B.2 Change in the nomenclature Please proceed with manual updat Decision comment                                                                                                    | of the material for immediate packaging of t                                                                                                    | the finished product                                                                                                    |                                              |
| B.2 Change in the nomenclature     Please proceed with manual updat     Decision comment     Tate of decision                                                                                                    | of the material for immediate packaging of i                                                                                                    | the finished product                                                                                                    | ↓ collapse all                               |
| B.2 Change in the nomenclature<br>Please proceed with manual updat<br>Decision comment<br>Date of decision                                                                                                    | of the material for immediate packaging of t<br>a for this VNRA code, if required.                                                                                                    | the finished product                                                                                                    | ↓ collapse all                               |
| B.2 Change in the nomenclature Please proceed with manual updat Decision comment. Easte of decision                                                                                                    | of the material for immediate packaging of t<br>e for this VNRA code, if required.                                                                                                    | the finished product                                                                                                    | ↓ collapse all                               |
| B.2 Change in the nomenclature Please proceed with manual updat Decision comment. Date of decision Product identifier: 415c149                                                                                                    | of the material for immediate packaging of 1 for this VNRA code, if required.  Author of decision 7-876-45d7-9e3c-1D7430d08eca                                                                                        | the finished product                                                                                                    | ↓ collapse all                               |
| B.2 Change in the nomenclature  Please proceed with manual updat Decision comment Date of decision  Product identifier; 416c149  Product identifier; 416c149                                                                                                    | of the material for immediate packaging of I<br>for this VIRA code, if required.  Author of decision 7-87/6-45d7-9e3c-1b7430008eca 5-7831-4dt6-ad0a-4efffa796/29                                                      | the finished product  Approve all  Reject all  Procedure number:  Procedure number: Procedure number: Procedure number: Proc | _collapse all<br>EU/V/1999/199               |
| B.2 Change in the nomenclature Flease proceed with manual updat Decision comment Date of decision Product identifier: 415c149 Product identifier: 415c13b                                                                                                    | of the material for immediate packaging of i<br>a for this VRRA code, if required.<br>Author of decision<br>7-8776-45d7-9e3c-1b7430d08eca<br>>-7831-46fd-ad0a-4efffa796f29                                            | the finished product Approve all Reject al Procedure number: Procedure number: Proce | _collapse all<br>EU/V/1999/199<br>117777777  |
| B.2 Change in the nomenclature  Please proceed with manual update Decision comment Date of decision  Product identifier: 415c149  Product identifier: 415c149  Approve                                                                                                    | of the material for immediate packaging of the for this VRRA code, if required.                                                                                                    | the finished product Approve all Registral Procedure number: Procedure number: Proce | • collapse all EU/V/1909/199 117777777       |
| B.2 Change in the nomenclature Fiese proceed with manual updat Decision comment Date of decision Product identifier; 415c149 Product identifier; 415c130 Oppowe Relet                                                                                                    | of the material for immediate packaging of<br>a for this VRRA code, if required.  C Author of decision 7-8776-4567-963c-1b7430009eca -7-8714-45f0-400a-4efffa796/25 1MP_create_1515_586                               | the finished product Approve all Approve all Reject all Procedure number: Procedure number: Procedure  | _ collapse all<br>EU/V/1999/199<br>117777777 |
| B.2 Change in the nomenclature Fiese proceed with manual updat Decision comment Detrion of decision Product identifier: 416c149 Product identifier: 416c133b Product identifier: 416c134b Product identifier: 416c134b Pro | of the material for immediate packaging of the for this VRRA code, if required.  To This VRRA code, if required.  Author of decision  7-67/6-4567-962-15/7400696ca  5-7631-46f6-ad0a-4eff6796f29  XRP_create_1015_ERG | the finished product Approve all Reject all Procedure number: Procedure number: Proc | _ collapse all<br>EU/V/1999/199<br>117777777 |
| B.2 Change in the nomenclature  Flease proceed with manual updat  Decision comment  Date of decision  Product identifier: 416:149  Product identifier: 416:131b  Approve Product identifier: 416:131b  Product identifier: 416:131b  Product identifier: 416:140  Product identifier: 416:140  Product identifi | of the material for immediate packaging of<br>a for this VRRA code, if required.<br>Author of decision<br>7-8778-4547-9e3c-1b7430d08eca<br>>>7631-4547-3e3c-1b7430d08eca<br>>>7631-4545-3e3c-1b7430d08eca             | the finished product Approve all Approve all Reject all Procedure number: Procedure number: Procedure  | collapse all EU/V/1909/199 117777777         |

#### • UPD-BR-126 - MAH ability to group essentially similar products together:

- MAH are able to Download products, submit Products Grouping and view submissions
- An updated version of Vet EU IG Chapter 7: Submission of other post-authorisation data is scheduled to be published week ending 14 July 2023, that will contain a new section for Products Grouping.
- It is strongly recommended that MAHs wait for the specific training webinar, projected for September 2023, before they start using the MAH Products Grouping functionality. Further information on the webinar will be provided separately in due course.

## 2.2. Resolved issues

Issue reference is an internal number used by the UPD Project team when managing issues. It has been included as User Support may refer to this reference number when responding to your queries. In addition, you can include this reference number when contacting user support on this topic and seeking clarification. This table is ordered by Use Case number.

| Use Case               | Affects API<br>and/or UI | Issue<br>reference<br>(Old JIRA) | Issue<br>reference<br>(New<br>ADO) | Vet<br>EUIG<br>Chapter<br>2<br>section | Resolved issues                                                                                                    |
|------------------------|--------------------------|----------------------------------|------------------------------------|----------------------------------------|----------------------------------------------------------------------------------------------------|
| All UC                 | NCA UI &<br>MAH UI       |                                  | 95526                              |                                        | When 'Create' a product, or 'Search' or 'View' an existing product: the preferred<br>name for a Substance was not always displayed. Preferred name is now<br>displayed.                                                                                                    |
| UC01 Create<br>product | NCA UI                   |                                  | 81499                              |                                        | UPD-BR-043 - When create product from an existing one, the messages<br>displayed after a successful submission were confusing. After submission a pop-<br>up dialog box displayed the Operation Outcome ID of the create that had been<br>successfully created; along with the question if user would like to create another<br>product. Options were 'Create' and 'Cancel'. If the user did not want to create<br>another product, and selected 'Cancel', the pop-up dialog was closed and the<br>Create page was displayed and again the same Operation Outcome ID from the<br>successfully submitted Create was displayed. The users left the Create page by<br>selecting some menu option, and was asked if user is sure as data will be lost.<br>This was not true, as the create of the product had already been submitted and<br>no data were lost. When user leaves screen after submission of create was<br>successful, there will be no pop-up dialog warning that data will be lost. |
| UC01 Create<br>product | NCA UI                   |                                  | 92619                              |                                        | Create MRP – After retrieving a product the Edit and Delete icons for RMS<br>National product name were incorrectly enabled after adding the Common<br>product name                                                                                                    |

| Use Case                                         | Affects API<br>and/or UI | Issue<br>reference<br>(Old JIRA) | Issue<br>reference<br>(New<br>ADO)                | Vet<br>EUIG<br>Chapter<br>2<br>section | Resolved issues                                                                                                    |
|--------------------------------------------------|--------------------------|----------------------------------|---------------------------------------------------|----------------------------------------|----------------------------------------------------------------------------------------------------|
| UC01 Create<br>product                           | NCA UI                   | UPD-9013                         | 82733                                             |                                        | Create MRP - when Retrieving Product Information in the search dialog, if the<br>enter key is clicked after entering some search criteria the screen changed to the<br>main Search product screen and user was no longer in Create MRP screen. Now<br>the search for NAP to retrieve is submitted and results displayed. |
| UC01 Create<br>product                           | API & NCA<br>UI          |                                  | 85286                                             |                                        | Create SRP - any surrendered CMS product was being updated instead of being ignored at the time of Create SRP to add another CMS. Now surrended products are not updated                                                                                                    |
| UC01 Create<br>product                           | NCA UI                   |                                  | 95523                                             |                                        | The pop-up confirmation dialog box displayed "update product" and not "create product" within the confirmation message                                                                                                    |
| UC01 Create<br>product<br>UC08 Update<br>product | ΑΡΙ                      |                                  | 92879                                             |                                        | Create or Update NAP via API only – if Package identifier is provided in the create product payload this is now ignored and system generated value output.<br>If package identifier is provided for a new package as part of the update product payload, this is now ignored and instead system generated value output.  |
| UC01 Create<br>product<br>UC08 Update<br>product | API & NCA<br>UI          | UPD-12932                        | <del>94174</del><br>Correct<br>reference<br>83250 |                                        | UPD was missing terms from SPOR (RMS) - Units of measurement list. The list in UPD is now aligned with RMS                                                                                                    |
| UC01 Create<br>product<br>UC08 Update<br>product | API & NCA<br>UI          | UPD-12950                        | 92688                                             |                                        | When create or update product with more than 1 Package and Legal status of supply is populated at Package level, there is now a validation error if Legal status of supply has not been populated for all packages                                                                                                    |
| UC03 Search<br>product                           | NCA UI &<br>MAH UI       | UPD-13908                        | 83403                                             |                                        | Active substance and strength was displayed as N/A if strength of Active<br>Ingredient is Concentration single value. Now the correct values are displayed.                                                                                                    |
| UC03 Search<br>product                           | NCA UI &<br>MAH UI       |                                  | 93219                                             |                                        | Submit any search and then click Reset button, and submit a second search then navigate to the second page. The second page of results displayed the same                                                                                                    |

| Use Case               | Affects API<br>and/or UI | Issue<br>reference<br>(Old JIRA) | Issue<br>reference<br>(New<br>ADO)                | Vet<br>EUIG<br>Chapter<br>2<br>section | Resolved issues                                                                                                    |
|------------------------|--------------------------|----------------------------------|---------------------------------------------------|----------------------------------------|----------------------------------------------------------------------------------------------------|
|                        |                          |                                  |                                                   |                                        | products as on the first page of results. Second and subsequent pages following a reset now display correct products                                                                                                    |
| UC03 Search<br>product | NCA UI &<br>MAH UI       | UPD-13463                        | <del>94175</del><br>Correct<br>reference<br>83295 |                                        | The "Active substance and strength column" was including Ingredients that do not have role of "Active". Only Active Ingredients are now included in this column                                                                                                    |
| UC04 Export            | NCA UI &<br>MAH UI       | UPD-13723                        | 83345                                             |                                        | If search results to be exported contained free-text field that included a comma,<br>for example product name, the output csv file was not correctly formatted to<br>handle this embedded comma and split the field across 2 columns (as seen in MS<br>Excel when viewing csv file)                                          |
| UC05 View product      | NCA UI &<br>MAH UI       | UPD-13848                        | 80361                                             |                                        | If Reference strength field defined as free text this is now displayed on the view product screen                                                                                                    |
| UC06 Submit VNRA       | MAH UI                   | UPD-10901                        | 82944                                             |                                        | After successful submission of VNRA, if click on the Cancel button the screen is now ready to input another submission.                                                                                                    |
| UC06 Submit VNRA       | MAH UI                   | UPD-12908                        | 89551                                             |                                        | Submit VNRA for an Automated code and product that has some Data Quality<br>issue that will prevent that product being updated. There is a validation check<br>made on submission and validation error displayed. The Permanent Identifier of<br>the product that has failed validation is now listed as part of the message |
| UC06 Submit VNRA       | MAH UI                   | UPD-12062                        | 83179                                             |                                        | The System was displaying Homeopathic products as available to select in VNRA submission and they now are not included in search results                                                                                                    |
| UC08 Update<br>product | NCA UI                   | UPD-13454                        | <del>94846</del><br>Correct<br>reference<br>83292 |                                        | Update Common Data and Update National Data DCP/MRP/SRP: the edit screen<br>displays a warning message at the top advising of Pending VNRA submissions for<br>the product. The same warning message is now also included in the<br>confirmation dialog after clicking the Update product button                              |

| Use Case                       | Affects API<br>and/or UI | Issue<br>reference<br>(Old JIRA) | Issue<br>reference<br>(New<br>ADO)                | Vet<br>EUIG<br>Chapter<br>2<br>section | Resolved issues                                                                                                    |
|--------------------------------|--------------------------|----------------------------------|---------------------------------------------------|----------------------------------------|----------------------------------------------------------------------------------------------------|
| UC08 Update<br>product         | NCA UI                   | UPD-13495                        | <del>92756</del><br>Correct<br>reference<br>83307 |                                        | Update Common Data DCP/MRP/SRP and remove a Common Document: a<br>Notification for action of "Delete Document" was only being created for the RMS<br>product and not for each of the CMS products (the RMS and CMS products were<br>correctly updated and the common document removed). Notifications are now<br>created for each CMS product. |
| UC08 Update<br>product         | ΑΡΙ                      |                                  | 93509                                             |                                        | Update Common Data DCP/MRP/SRP via API : when new package added and user has input value for Package identifier the POST is rejected with a validation error advising this is a system generated value and should not be included.                                                                                                    |
| UC08 Update<br>product         | NCA UI                   | UPD-12239                        | 89511                                             |                                        | Update NAP - deletion of existing Pharmaceutical product and addition of a new Pharmaceutical product removed the existing Ingredients from the updated product. This issue has been resolved.                                                                                                    |
| UC08 Update<br>product         | ΑΡΙ                      |                                  | 93612                                             |                                        | Update National Data DCP/MRP/SRP via API : if CMS incorrectly adds a new package the POST now fails with a Validation error as this should be added by RMS using Update Common Data only                                                                                                    |
| UC09<br>Approve/Reject<br>VNRA | NCA UI                   | UPD-11052                        | 83001                                             |                                        | UC09 Approve/Reject VNRA NCA - When the user views a Pending submission and clicks on Cancel button empty blank cards were shown on the screen                                                                                                    |
| UC09<br>Approve/Reject<br>VNRA | NCA UI                   | UPD-13497                        | <del>92757</del><br>Correct<br>reference<br>85196 |                                        | Where VNRA submission contains two or more Variation codes, and the NCA approves each variation in a separate submission: when the second and subsequent variations are being approved a "VNRA approved" notification was also being created for the variation codes that had already been approved.                                           |
| UC19 Nullify<br>product        | API                      | UPD-13659                        | 96465<br>Correct<br>reference<br>83333            |                                        | After successful POST of nullification, the initial response to GET<br>OperationOutcome/ID was 404 not found with subsequent GET OK and showed<br>the status of the nullification transaction. As a workaround, a delay of few                                                                                                    |

| Use Case                               | Affects API<br>and/or UI | Issue<br>reference<br>(Old JIRA) | Issue<br>reference<br>(New<br>ADO) | Vet<br>EUIG<br>Chapter<br>2<br>section | Resolved issues                                                                                                    |
|----------------------------------------|--------------------------|----------------------------------|------------------------------------|----------------------------------------|----------------------------------------------------------------------------------------------------|
|                                        |                          |                                  |                                    |                                        | seconds had been suggested prior to submission of the first GET<br>OperationOutcome. This delay is no longer required.                                                                                                    |
| UC21 Manage<br>Notifications           | NCA UI &<br>MAH UI       |                                  | 83835                              |                                        | Bulk Upload notification was displaying Product Identifier as N/A in the search results table. The Notification card did not have Date of action populated                                                                                                    |
| UC21 Manage<br>Notifications           | MAH UI                   | UPD-13984                        | 80365                              |                                        | MAH user only : for products under DCP/MRP/SRP - for Create and Upload<br>document were not seeing all notifications for all products under the procedure<br>where they are the MAH. Missing notification could have been for RMS or CMS<br>product. User is able to search and view all products via Search product screen                             |
| UC24 Marketing<br>authorisation status | MAH UI                   | UPD-12888                        | 83243                              |                                        | Sorting of the product search results table by any column now works                                                                                                    |
| UC25 Update<br>Availability status     | MAH UI                   | UPD-13766                        | 92791                              |                                        | Download file for Availability Status: there were quotation marks in the file<br>which was not correct. There was a missing quotation mark at the end of the<br>first line and the beginning of the second line. Therefore file was not able to be<br>viewed in MS Excel without first correcting using a text editor. This issue has<br>been resolved. |
| UC25 Update<br>Availability status     | MAH UI                   | UPD-13487                        | 80349                              |                                        | Download product data file and select all products from several pages may have resulted in a timeout error                                                                                                    |
| UC25 Update<br>Availability status     | MAH UI                   |                                  | 85589                              |                                        | If Availability Status date has been populated as yyyy-mm-dd in the submitted<br>file, the day in that date was being ignored and first day of the month was used<br>instead in the updated product. Now the date as provided in the submission file<br>is used                                                                                         |
| UC25 Update<br>Availability status     | MAH UI                   |                                  | 85598                              |                                        | The Error report for submission of Availability status now contains all of the fields that were populated in the submission file instead of just the mandatory columns that are validated                                                                                                    |

| Use Case                       | Affects API<br>and/or UI | Issue<br>reference<br>(Old JIRA) | Issue<br>reference<br>(New<br>ADO) | Vet<br>EUIG<br>Chapter<br>2<br>section | Resolved issues                                                                    |
|--------------------------------|--------------------------|----------------------------------|------------------------------------|----------------------------------------|------------------------------------------------------------------------------------|
| UC25 Update                    | MAH UI                   |                                  | 85314                              |                                        | The submitted file for Availability Status updates now gives a validation error if |
| Availability status            |                          |                                  |                                    |                                        | the new Availability status date is more than the current date + 1                 |
| UC27 View Volume<br>of Sales   | NCA UI &<br>MAH UI       |                                  | 92992                              |                                        | In the View Volume of sales screen, sorting by Country is now working              |
| UC27 View Volume               | NCA UI &                 | UPD-13796                        | 83354                              |                                        | When download file to view submitted Volume of sales for a product, the            |
| of Sales                       | MAH UI                   |                                  |                                    |                                        | downloaded csv file now populates the column for "Creation date of product"        |
| UC28 View VNRA                 | NCA UI &                 | UPD-13802                        | 83358                              |                                        | View submission for Variation codes for QPPV and PSMF C1, C5, C6: the Location     |
|                                | MAH UI                   |                                  |                                    |                                        | fields in the product card for the existing value were empty. Now the previous     |
|                                |                          |                                  |                                    |                                        | values are displayed at the time the variation was submitted.                      |
| UC34 Bulk Upload for Documents | NCA UI                   | UPD-12937                        | 92685                              |                                        | Now able to submit file using Bulk Upload for Registered Homeopathic product       |
| UC34 Bulk Upload               | NCA UI                   | UPD-13906                        | 83401                              |                                        | Loading of Public Assessment Report documents for CAP products sometimes           |
| for Documents                  |                          |                                  |                                    |                                        | resulted in duplicate documents added in UPD                                       |

# 2.3. New known issues for functionality in previous release

This table is ordered by Use Case number. This section lists known issues in this release that have not previously been included in the Release Notes. Some issues had existed in a previous release, and some are new issues in this new release.

| Use Case            | Affects API and/or UI | Issue<br>reference<br>(Old JIRA) | Issue<br>reference<br>(New ADO) | Vet EUIG<br>Chapter 2<br>section | New Issue description                                                                                                    |
|---------------------|-----------------------|----------------------------------|---------------------------------|----------------------------------|----------------------------------------------------------------------------------------------------|
| UC01 Create product | NCA UI                |                                  | 103190                          |                                  | BR-043 Create NAP or Create DCP based on<br>existing product that has Marketing authorisation<br>number at package level is not possible. After<br>create has been submitted there is a validation |

| Use Case                                   | Affects API and/or UI | Issue<br>reference<br>(Old JIRA) | Issue<br>reference<br>(New ADO) | Vet EUIG<br>Chapter 2<br>section | New Issue description                                                                                                    |
|--------------------------------------------|-----------------------|----------------------------------|---------------------------------|----------------------------------|----------------------------------------------------------------------------------------------------|
|                                            |                       |                                  |                                 |                                  | error "Profile<br>http://ema.europa.eu/fhir/definition/upd/chapter<br>4/RegulatedAuthorization-for-<br>PackagedProductDefinition-create, Element<br>'resource.id': max allowed = 0, but found 1"                                                                                                    |
| UC01 Create product                        | NCA UI                |                                  | 108616                          |                                  | BR-043 Create NAP or DCP and Import existing<br>information: it is possible to select a product where<br>the NCA user is not the responsible authority or<br>the RMS as after selecting the product the Accept<br>button is momentarily enabled long enough for the<br>user to click it and enable the creation                                                                            |
| UC01 Create product<br>UC08 Update product | API & NCA UI          |                                  | 104513                          |                                  | Create SRP & Update Common Data<br>DCP/MRP/SRP: if the RMS product has a national<br>package description this is incorrectly being<br>included in the update for the CMS products and<br>this causes the update of the CMS product to fail.<br>API users will receive ERR-1003 error for the CMS<br>products when viewing transaction status using<br>GET OperationOutcome.                |
| UC06 Submit VNRA                           | MAH UI                |                                  | 103465                          |                                  | After submitting a VNRA it is possible to click the<br>Submit button multiple times resulting in the<br>creation of duplicate identical submissions.                                                                                                    |
| UC06 Submit VNRA                           | MAH UI                |                                  | 83036                           |                                  | The first time select to retrieve product and use<br>search criteria of Product Owner this is successful.<br>If select a second time to retrieve products the<br>previously used Product owner value is populated<br>in the search criteria. However search of products<br>is not successful. All of the filters need to be reset<br>and reselected to search by the same product<br>owner |

| Use Case                    | Affects API and/or UI | Issue<br>reference<br>(Old JIRA) | Issue<br>reference<br>(New ADO) | Vet EUIG<br>Chapter 2<br>section | New Issue description                                                                                                    |
|-----------------------------|-----------------------|----------------------------------|---------------------------------|----------------------------------|----------------------------------------------------------------------------------------------------|
| UC06 Submit VNRA            | MAH UI                |                                  | 106851                          |                                  | VNeeS file name does not retain the original name<br>if there has been a validation error for any product<br>for an automated variation code in the first submit.<br>If user submits the VNRA again after removing the<br>invalid products, the VNRA is submitted<br>successfully but changes the name of the VNeeS<br>file included in the submission. The file name<br>displays a system generated name that is being<br>used internally by the system.<br>As a workaround: remove the VNeeS file and add it<br>again before submitting for a second time (after<br>the invalid products have been removed) to ensure<br>that the VNeeS file name retains the MAH file<br>name. |
| UC07 Submit Volume of Sales | MAH UI                |                                  | 103299                          |                                  | If submission file contains an invalid term code for<br>Country, the error report displays error message<br>"ERR.05 - Package identifier doesn't belong to the<br>country selected" instead of "ERR.03 - Country<br>identifier doesn't exist in RMS list"                                                                                                    |
| UC08 Update product         | NCA UI                |                                  | 105453                          |                                  | If product has 'ATC vet code not available' selected:<br>the Update product button is not enabled (even if<br>all other mandatory data has been added). If click<br>checkbox to de-select flag and then click again to<br>re-select flag the Update product button is<br>enabled. Once update is submitted the screen<br>hangs with the progress control remaining on the<br>screen and update is not submitted                                                                                                    |
| UC08 Update product         | NCA UI                |                                  | 103536                          |                                  | Update Common Data DCP/MRP/SRP or Update<br>National Data DCP/MRP/SRPUC08 : the table does<br>not list the Reference Member State and lists the                                                                                                    |

| Use Case            | Affects API and/or UI | Issue<br>reference<br>(Old JIRA) | Issue<br>reference<br>(New ADO) | Vet EUIG<br>Chapter 2<br>section | New Issue description                                                                                                    |
|---------------------|-----------------------|----------------------------------|---------------------------------|----------------------------------|----------------------------------------------------------------------------------------------------|
|                     |                       |                                  |                                 |                                  | first CMS as the RMS. The Reference member state<br>& Concerned member states fields are OK and<br>update to products is not affected by this issue                                                                                                    |
| UC08 Update product | API & NCA UI          |                                  | 96263                           |                                  | Update NAP & Update National Data<br>DCP/MRP/SRP : If Authorisation status is changed<br>to Suspended/Revoked/Expired the Availability<br>status date is not being set to the Date of<br>authorisation status change when Availability<br>Status is updated to "Not marketed"                                       |
| UC08 Update product | NCA UI                |                                  | 100726                          |                                  | Update NAP where existing Pharmaceutical<br>product is deleted and new Pharmaceutical<br>product added: data in the updated product is not<br>correct. Reference strength values if they existed<br>before the update have been removed and the link<br>from the manufactured item to ingredients is not<br>correct |
| UC08 Update product | NCA UI                |                                  | 103208                          |                                  | Update NAP: it is not possible to add a new<br>manufacturing activity for an existing<br>Manufacturing business operation. The submit of<br>the update is successful but the new version of the<br>product only contains the existing manufacturing<br>activity                                                     |
| UC08 Update product | NCA UI                |                                  | 106517                          |                                  | Update National Data DCP/MRP/SRP Not able to<br>edit or delete a national product name - either that<br>exists already in the product or a new name that<br>has just been added on the screen                                                                                                    |
| UC08 Update product | NCA UI                |                                  | 95847                           |                                  | Update Parallel Trade : when update product and<br>edit a document to add a new version of a<br>document: there is a validation error when click on<br>Update product "Invalid bundle: The list of                                                                                                    |

| Use Case                        | Affects API and/or UI | Issue<br>reference<br>(Old JIRA) | Issue<br>reference<br>(New ADO) | Vet EUIG<br>Chapter 2<br>section | New Issue description                                                                                                    |
|---------------------------------|-----------------------|----------------------------------|---------------------------------|----------------------------------|----------------------------------------------------------------------------------------------------|
|                                 |                       |                                  |                                 |                                  | DocumentReference does not include all the<br>attached files"                                                                                                    |
| UC08 Update product             | NCA UI                |                                  | 95420                           |                                  | When updating product and removing free text<br>values for Strength or Reference Strength in an<br>Ingredient and instead populating structured data:<br>the free text values that were removed remain in<br>the updated product                                                                                                    |
| UC21 Manage<br>Notifications    | NCA UI & MAH UI       |                                  | 105219                          |                                  | Action drop-down list does not contain the option<br>of "VNRA automatic update failure". If update of<br>product was not successful when an automated<br>variation is approved, there is a notification<br>generated and it is displayed in the search results.                                                                                                    |
| UC21 Notifications              | NCA UI & MAH UI       |                                  | 101016                          |                                  | After entering search criteria and click the "Enter"<br>key, the search results should be displayed as if the<br>Search button had been clicked. Instead nothing<br>happens and no results are displayed.<br>After submitting a search clicking the Reset button<br>should clear all search criteria and the search<br>results table. Product owner search criteria field is<br>not being cleared; and search results table is not<br>cleared. |
| UC21 Notifications              | NCA UI & MAH UI       |                                  | 102711                          |                                  | Intermittent issue: Create DCP/MRP/SRP and<br>Update Common Data DCP/MRP/SRP: sometimes<br>notifications are not listed for all products under<br>the product identifier even although the create or<br>update for all products has been successful                                                                                                    |
| UC25 Update Availability status | MAH UI                |                                  | 101204                          |                                  | After submitting a search to view submissions for<br>Availability Status and click the Reset button: only<br>the search criteria are being cleared but the search<br>results table remains populated with previous                                                                                                    |

| Use Case                     | Affects API and/or UI | Issue<br>reference<br>(Old JIRA) | Issue<br>reference<br>(New ADO) | Vet EUIG<br>Chapter 2<br>section | New Issue description                                                                                                    |
|------------------------------|-----------------------|----------------------------------|---------------------------------|----------------------------------|----------------------------------------------------------------------------------------------------|
|                              |                       |                                  |                                 |                                  | search results. The search results table should also be cleared                                                                                                    |
| UC27 View Volume of<br>Sales | MAH UI                |                                  | 101204                          |                                  | After submitting a search to view submissions for<br>Volume of Sales and click the Reset button: only<br>the search criteria are being cleared but the search<br>results table remains populated with previous<br>search results. The search results table should also<br>be cleared |
| UC27 View Volume of Sales    | NCA UI & MAH UI       |                                  | 100172                          |                                  | Search of Volume of Sales data using Country as a filter criteria does not return the expected products                                                                                                    |
| UC28 View VNRA               | NCA UI & MAH UI       |                                  | 103494                          |                                  | Accented and special characters for all EU<br>languages are not always correctly displayed (could<br>be Product Name, Package description, Submission<br>Comment, Decision comment). Some are OK but<br>others aren't. Issue in PDF. (similar issue to 82821)                        |
| UC28 View VNRA               | NCA UI & MAH UI       |                                  | 103545                          |                                  | VNRA PDF - the term code for the Variation code is<br>displayed instead of term name in the downloaded<br>PDF file for new codes B.24.a B.24.b and B.12.h                                                                                                    |
| UC28 View VNRA               |                       |                                  | 103505                          |                                  | When select to view a submission that contains<br>many products and/or variation codes : there may<br>be a timeout error downloading PDF; and timeout<br>error viewing submission or information takes long<br>to appear on screen but does eventually load                          |
| UC34 Bulk Upload             | NCA UI                |                                  | 103141                          |                                  | Files are not being rejected if the language code in the filename is not valid for EEA                                                                                                    |
| UC38 Products Grouping       | MAH UI                |                                  | 101204                          |                                  | After submitting a search to view submissions for<br>Products grouping and click the Reset button: only<br>the search criteria are being cleared but the search<br>results table remains populated with previous                                                                     |

| Use Case | Affects API and/or UI | Issue<br>reference<br>(Old JIRA) | Issue<br>reference<br>(New ADO) | Vet EUIG<br>Chapter 2<br>section | New Issue description                                           |
|----------|-----------------------|----------------------------------|---------------------------------|----------------------------------|-----------------------------------------------------------------|
|          |                       |                                  |                                 |                                  | search results. The search results table should also be cleared |

# 2.4. Known issues for new functionality in this release

This table is ordered by Use Case number.

| New<br>functionali<br>ty | Use Case                     | Affects<br>API<br>and/or UI | Issue<br>reference<br>(Old JIRA) | Issue reference<br>(New ADO) | New Issue description                                                                                                    |
|--------------------------|------------------------------|-----------------------------|----------------------------------|------------------------------|----------------------------------------------------------------------------------------------------|
| BR-059                   | UC38<br>Products<br>Grouping | MAH UI                      |                                  | 109153                       | MAH user with role "UPD Industry Super User" is not able to download list<br>of products. The in-progress control remains on the screen and there is an<br>error "404 Not Found" (only seen in background and not displayed on the<br>screen).<br>MAH users with "UPD Industry Edit/Search/View" role are able to download<br>list of products. |
| BR-059                   | UC38<br>Products<br>Grouping | MAH UI                      |                                  | 108430                       | MAH user with role "UPD Industry Search/View" is not able to download list of products or view list of submissions as there is no menu option listed                                                                                                    |

# **3. Veterinary EU Implementation Guide versions for this release**

This UPD release is based on the following Vet EU IG versions:

- Chapter 2: Format for the electronic submission of veterinary medicinal product information May 2023
- Chapter 4: Process and format for the submission of legacy data on veterinary medicinal products – July 2021
- Chapter 6: Examples for submission of legacy data December 2021
- Chapter 7: Submission of other post-authorisation (OPAD) data updated version April 2023
- Chapters 1, 3, and 5: May 2021

# 3.1. Providing Strength or Reference Strength for an Ingredient

The following is an explanation of the workaround that is recommended to be used for issue UPD-7228

UC01 Create & UC08 Update Product – this should be valid where Reference Strength is populated but there is no Substance Strength; or if specify Substance Strength a Reference Substance and no Reference Substance Strength. Instead, there is a validation error and Substance Strength must always be specified. In addition, if you add a Reference Substance you must always add a Reference Substance Strength.

The following table illustrates the possible combinations that should be valid and a workaround to use until this issue is resolved.

- Green tick  $\checkmark$  indicates this combination is working in this release
- Red tick  $\checkmark$  indicates this combination should be valid but is not working in this release.

The values in the Substance, Substance Strength, Reference Substance and Reference Substance Strength illustrate what values should be populated as a recommendation until this issue is resolved.

|   | (Active/Adjuvant<br>) Substance | Substance<br>Strength | Reference<br>Substance  | Ref.<br>Substance<br>Strength | Example in<br>SPC                                                                    | Working                                                                                                    | Work around                                                                                         |
|---|---------------------------------|-----------------------|-------------------------|-------------------------------|--------------------------------------------------------------------------------------|----------------------------------------------------------------------------------------------------|----------------------------------------------------------------------------------------------------|
| 1 | ✓<br>Amoxicillin 3H2O           | ✓<br>300 mg/tablet    |                         |                               | Amoxicillin<br>3H2O 300<br>mg/tablet                                                 | Yes                                                                                                    |                                                                                                    |
| 2 | Amoxicillin                     | 500 mg/tablet         | ~                       | ~                             | Amoxicillin<br>500 mg/tablet                                                         | No and not<br>able to<br>resolve as<br>this is a FHIR<br>requirement<br>to always<br>have<br>substance<br>specified                                           | Report as<br>substance                                                                              |
| 3 | Amoxicillin                     | 500 mg/tablet         | ✓                       | ✓                             | Amoxicillin<br>3H2O<br>expressed as<br>amoxicillin<br>500 mg/tablet                  | No – bug to<br>fix UPD-7228                                                                                                    | Recommendation:<br>Report the<br>reference<br>substance as<br>substance.                            |
| 4 | Amoxicillin 3H2O                | ✓<br>300 mg/tablet    | ✓                       |                               | Amoxicillin<br>3H2O 300<br>mg/tablet<br>expressed as<br>amoxicillin                  | No and not<br>able to<br>resolve as it<br>is a FHIR<br>requirement<br>to always<br>have<br>Reference<br>Strength if<br>Reference<br>Substance is<br>specified | Recommendation:<br>just report the<br>substance +<br>strength and do<br>not report Ref<br>Substance |
| 5 | ✓<br>Amoxicillin 3H2O           | ✓<br>300 mg/tablet    | <b>√</b><br>Amoxicillin | ✓<br>500 mg/tablet            | Amoxicillin<br>3H2O 300<br>mg/tablet<br>expressed as<br>amoxicillin<br>500 mg/tablet | Yes                                                                                                    |                                                                                                    |

# 4. NCA UI

# 4.1. Scope of this release for NCA UI

- UC01 Create Product via UI
  - Scenario 1 Create Product NAP & Registered Homeopathic Manual Key In
  - Scenario 2 Create Product Decentralised Procedure Manual Key In
  - Scenario 3 Create Product MRP & SRP
  - Scenario 4 Create Product Parallel Trade
  - Scenario 5 Cancel Create Product
  - Able to create products based on Chapter 4 Legacy or Chapter 2 Validation rules
- UPD UC03 Search Product via UI
- UPD UC04 Export search results
- UPD UC05 View Product via UI

- UPD UC08 Update Product via UI
  - Scenario 1 Transfer of ownership
  - Scenario 2 Update a single Product Common & National data for CAP, NP & Registered Homeopathic and National data for DC/MR/SR procedures (data and documents)
  - Scenario 3 Update Common Data for products under DCP/MRP/SRP (data and documents)
  - Scenario 4 Update Parallel Trade
  - Scenario 5 Cancel Update Product
  - Able to update products based on Chapter 4 Legacy or Chapter 2 Validation rules
- UPD UC19 Nullify Product
- UPD UC21 Manage Notifications via UI
  - The flags for "Show only products under my responsibility" and "Exclude products where my role is RMS" are not in scope for this release and are not implemented
- UPD UC34 Bulk Upload of Documents
- UPD UC27 View Submissions of Volume Sales via Form
  - Scenario 1 and 3 View and Download Volume of Sales as a CA or MAH
- UC28 View Variation not Requiring assessment via UI
- UC09 Approve/Reject Variation Not Requiring Assessment via UI

Supported browsers for the NCA UI are Chrome and Edge.

## 4.2. Apply Chapter 4 Legacy or Chapter 2 Validation rules

There is a flag on the top right of the Create and Update screens. This is used to indicate which validation rules are to be applied for this product.

When you select to Create from the menu or select to edit a product the flag is enabled with the message **"Enabled to create a legacy product following specifications of Vet EU IG Chapter 4**".

Click the button to toggle to use Chapter 2 validation rules.

| Home Search Create         | Notifications OPAD | Logout   |                                                                          |             |
|----------------------------|--------------------|----------|--------------------------------------------------------------------------|-------------|
| Veterinary medicinal produ | ct                 |          |                                                                          |             |
|                            |                    |          | Enabled to create a legacy product following specifications of Vet EU IG | Chapter 4 👘 |
| Product name *             |                    |          |                                                                          |             |
| Language *                 |                    |          | Country *                                                                |             |
| Select one                 |                    | <b>*</b> | Select one                                                               | *           |
|                            |                    |          |                                                                          |             |

#### 4.3. Workarounds required to Create or Update products

There are some workarounds that are required in this release when creating products.

| Issue<br>reference | Vet EUIG Chapter 2 section | Issue and Workaround                              |
|--------------------|----------------------------|---------------------------------------------------|
| UPD-4863           | 5.6.4 Ingredient           | This should not be mandatory for Legacy products. |

| Issue<br>reference | Vet EUIG Chapter 2 section | Issue and Workaround                                                                                                |
|--------------------|----------------------------|----------------------------------------------------------------------------------------------------|
|                    | (in Manufactured item)     | An ingredient must be selected in this release for create<br>of a NAP product. It is no longer mandatory for a DCP. |

## 4.4. Registration process for access to the NCA UI in the UAT environment

To request access:

- If you do not already have an EMA account in the Test environment:
  - EAM-Test can be found at: <u>https://register-test.ema.europa.eu/identityiq/login.jsf</u>
  - Create a new EMA account Reference guide: <u>https://register-</u> <u>test.ema.europa.eu/identityiq/help/selfregister.html</u> (note: links in the documentation are for the production environment)
- Log into EAM-Test once registration is complete to Request Access to one of the UPD NCA UI roles
  - select *Request Access for Organizations*. Reference guide: <u>https://register-test.ema.europa.eu/identityiq/help/requestaccess.html</u>
  - choose your country and Organization ID.
  - use "UPD" as a search option to filter available roles
  - select appropriate role:
    - UPD CA Super User (reminder: attach document as evidence of your authority to manage users for your organisation)
    - UPD CA Edit Search View
    - UPD CA Search View
  - Some UPD-specific screenshots can be found in Annex 1.
  - The request for the first "UPD CA Super User" for your organisation will be approved by EMA. Access is only being granted to NCA staff.
  - The approved "UPD CA Super User" will manage all other access requests for your organisation.
  - Once registered, the UI in UAT can be found at:

Union product database (upd-portal-uat.azurewebsites.net)

If you have questions or encounter issues, contact the VMP-Reg User Support via <a href="https://servicedesk.ema.europa.eu/jira/servicedesk/customer/portal/283/group/506">https://servicedesk.ema.europa.eu/jira/servicedesk/customer/portal/283/group/506</a>.

# **4.5.** Registration process for access to the NCA UI in production (PROD) environment

We strongly recommend that before you request access to the UPD PROD environment, you have:

- Participated (viewed recording) in the training/demo on how to submit legacy data in UPD of 4 August 2021
- Carried out some testing in the UAT environment compliant with the latest version of the EU Implementation Guide.

To request access:

- If you do not already have an EMA account in the Production environment:
  - EAM Production can be found at: <u>https://register.ema.europa.eu/identityiq/login.jsf</u>
  - Create a new EMA account Reference guide: <u>https://register.ema.europa.eu/identityiq/help/selfregister.html</u>
- Log into EAM Production once registration is complete to Request Access to one of the UPD NCA UI roles
  - select *Request Access for Organizations*. Reference guide: <u>https://register.ema.europa.eu/identityiq/help/requestaccess.html</u>
  - choose your country and Organization ID.
  - use "UPD" as a search option to filter available roles
  - select appropriate role:
    - UPD CA Super User (reminder: attach Nomination document as evidence of your authority to manage users for your organisation)
    - UPD CA Edit Search View
    - UPD CA Search View
  - Some UPD-specific screenshots can be found in Annex 1.
  - The request for the first "UPD CA Super User" for your organisation will be approved by EMA. Access is only being granted to NCA staff.
  - The approved "UPD CA Super User" will manage all other access requests for your organisation.
- Once registered, the UI in PROD can be found at:

Union product database (upd-portal-prod.azurewebsites.net)

If you have questions or encounter issues, contact the VMP-Reg User Support via <u>https://servicedesk.ema.europa.eu/jira/servicedesk/customer/portal/283/group/506</u>.

# 5. UPD API

### 5.1. Scope of this release for API

- Create DCP based on Chapter 4 Legacy or Chapter 2 rules
- Create MRP based on Chapter 4 Legacy or Chapter 2 rules
- Create SRP based on Chapter 4 Legacy or Chapter 2 rules
- RMS can update Common Data for products under DCP/MRP/SRP (data and documents)
- RMS and CMS can complement DCP/MRP/SRP product with national data
- Create NP & Registered Homeopathic based on Chapter 4 Legacy or Chapter 2 rules
- Update NP & Registered Homeopathic product based on Chapter 4 Legacy or Chapter 2 rules
  - Edit existing, add new, or delete an existing non-mandatory attribute
  - Add new resources. For example: add an Ingredient or add another Package
  - $\circ$   $\;$  Delete an existing non-mandatory resource. For example: remove an Ingredient
- Create & Update Parallel trade based on Chapter 4 Legacy or Chapter 2 rules
- Search and retrieve products
- Nullify product
- Upload, search, retrieve, and update Documents (for product under any procedure type)

## 5.2. UPD API supported Product Service endpoints

EP302 Search Product Part and EP305 Get Product Part endpoints are no longer available.

| SPOR API<br>Specification v2       | API Manager                                                                                           |
|------------------------------------|----------------------------------------------------------------------------------------------------|
| EP301 Search Product               | <b>GET</b> MedicinalProductDefinition - Search for a MedicinalProductDefinition resource or resources |
| EP303 Get Product                  | GET MedicinalProductDefinition - Get a MedicinalProductDefinition ID                                  |
| EP304 Get Product Full             | <b>GET</b> Everything Current - Get \$everything for a MedicinalProductDefinition ID                  |
| EP306 Get Product<br>Version       | <b>GET</b> MedicinalProductDefinition Version - Get version of MedicinalProductDefinition ID          |
| EP306a Get Product<br>Version Full | <b>GET</b> Everything Versioned - Get \$everything for a version of MedicinalProductDefinition ID     |
| EP307 Get Product<br>Versions      | GET MedicinalProductDefinition - Get history of MedicinalProductDefinition ID                         |

| SPOR API<br>Specification v2                 | API Manager                                                                                                    |
|----------------------------------------------|----------------------------------------------------------------------------------------------------|
| EP309 Create Product                         | NAP: <b>POST</b> Bundle - Create/Update resources in the bundle                                                                       |
|                                              | DCP: POST dcp-bundle - Submit a Create DCP payload                                                                                    |
|                                              | MRP: POST mrp_bundle – Submit a Create MRP payload                                                                                    |
|                                              | SRP: POST srp_bundle – Submit a Create SRP payload                                                                                    |
|                                              | Refer to 5.5.2. Create and Update endpoints                                                                                           |
| EP309 Create Product<br>FP311 Update Product | GET OperationOutcome - Get a resource by ID                                                                                           |
| for use with any Create                      | Note: use this to query the outcome of Create or Update when response to Post is "202 Accepted"                                       |
| or Update                                    |                                                                                                    |
| EP311 Update Product                         | NAP: <b>POST</b> Bundle - Create/Update resources in the bundle                                                                       |
|                                              | Update National Data: <b>POST</b> /upd/api/v1/national-data-bundle/ - Submit an Update National Data payload for DCP/MRP/SRP products |
|                                              | Update Common Data: <b>POST</b> /upd/api/v1/common-data-bundle/ - Submit an Update Common Data payload for DCP/MRP/SRP products       |
| EP318 Validate Product                       | <b>POST</b> Validate Bundle – To validate a bundle and the resources in the bundle                                                    |
|                                              | Used for all procedure types; for both chapter 2 or legacy validation rules; and for both Create & Update                             |
| EP UC19 Nullify Product                      | POST /upd/api/v1/vmp-nullification/                                                                                                   |
| EP401 Search<br>document                     | GET DocumentReference - Search for DocumentReference                                                                                  |
|                                              | No                                                                                                    |
| EP402 Get/Retrieve<br>document by Id         | <b>GET</b> DocumentReference - Get a DocumentReference by Id<br>Note                                                                  |
| EP403 Create<br>document                     | <b>POST</b> DocumentReference - Create a DocumentReference                                                                            |
| EP404 Update<br>document by Id               | <b>PUT</b> DocumentReference - Update a DocumentReference                                                                             |
|                                              | Please note: API Manager method shows as PUT however please use <b>POST</b> with request header is_update=true.                       |

# 5.3. API Manager product subscription

Any new API users should register a user and subscribe to the product Authorised - UPD API - Milestone 3 (UPD 1.03) in API Manager.

The credentials for this new product can be used for all supported endpoints as listed in section 5.2. UPD API supported Product Service endpoints

Refer to the document UPD 01.03 Registration Process for UPD API in Production/UAT listed in the References section.

# 5.4. Apply Chapter 4 Legacy or Chapter 2 Validation rules

When submitting a POST for EP309 Create Product or EP311 Update Product, there is a Request header that is used to specify which validation rules are to be applied.

Please note that each type of update may use a different value for the Key.

| Value                          | Validation rules applied  |
|--------------------------------|---------------------------|
| Request header not<br>included | Vet EUIG Chapter 2        |
| false                          | Vet EUIG Chapter 2        |
| true                           | Vet EUIG Chapter 4 Legacy |

# 5.5. API EP309 Create, EP311 Update & Nullify product endpoints

# 5.5.1. Request headers applicable for all Create, Update & Nullify POST

When submitting a POST for EP309 Create Product or EP311 Update or Nullify Product, the same Request headers are used for all endpoints that specify the format for the request and response.

| Request Header: Key | Values                                        | Purpose                                                                                                  |
|---------------------|-----------------------------------------------|----------------------------------------------------------------------------------------------------|
| Content-type        | application/fhir+xml<br>application/fhir+json | Specifies the format of the request body that is being submitted                                         |
| Accept              | application/fhir+xml<br>application/fhir+json | Specifies the format for the response body of<br>the POST if there are any validation or other<br>errors |

## 5.5.2. Create and Update endpoints

- As specified in SPOR API v2 Specification section 6.4.12
- Refer to API Manager developer portal
- The Request body is a Bundle (type=transaction) of MedicinalProductDefinition and other resources
- For all the Update endpoints, the Bundle should be based on all data in the existing product. This includes Update Common Data DCP/MRP/SRP where all existing National data should also be included in the bundle even although it is only Common data that will be updated
- Create MRP is an update to an existing NP product. The Bundle should be based on all national data in that product, with the additional Common data added, and the procedure type updated to MRP

• Create SRP is an update to an existing DCP/MRP/SRP product. The Bundle should be based on all national data in that product, with the additional Common data added

| Type and<br>Procedure                         | POST Endpoint                         | Request header Key<br>for validation rules                                                    | Additional Request<br>header                                                     |
|-----------------------------------------------|---------------------------------------|-----------------------------------------------------------------------------------------------|----------------------------------------------------------------------------------|
| Create NP                                     | /pms/api/v2                           | chapter4                                                                                      |                                                                                  |
| Update NP                                     | /pms/api/v2                           | chapter4                                                                                      | is update = true                                                                 |
| Create DCP                                    | /upd/api/v1/dcp-bundle/               | chapter4                                                                                      |                                                                                  |
| Update<br>Common Data<br>DCP/MRP/SRP          | /upd/api/v1/common-data-<br>bundle/   | chapter4                                                                                      | is update = true                                                                 |
| Update<br>National Data<br>DCP/MRP/SRP        | /upd/api/v1/national-data-<br>bundle/ | chapter4                                                                                      | is update = true                                                                 |
| Create MRP                                    | /upd/api/v1/mrp-bundle/               | chapter4                                                                                      |                                                                                  |
| Create SRP                                    | /upd/api/v1/srp-bundle/               | chapter4                                                                                      |                                                                                  |
| Create<br>Registered                          | /pms/api/v2                           | homeopathicschapter2 = true                                                                   |                                                                                  |
| Homeopathic                                   |                                       | OR                                                                                            |                                                                                  |
|                                               |                                       | homeopathicschapter4 =<br>true                                                                |                                                                                  |
| Update<br>Registered                          | /pms/api/v2                           | homeopathicschapter2 = true                                                                   | is update = true                                                                 |
| Homeopathic                                   |                                       | OR                                                                                            |                                                                                  |
|                                               |                                       | homeopathicschapter4 =<br>true                                                                |                                                                                  |
| Create Parallel                               | /upd/api/v1/ptp-bundle/               | parallelchapter2 = true                                                                       |                                                                                  |
| Irade                                         |                                       | OR                                                                                            |                                                                                  |
|                                               |                                       | parallelchapter4 - true                                                                       |                                                                                  |
| Update Parallel                               | /upd/api/v1/ptp-bundle/               | parallelchapter2 = true                                                                       | is update = true                                                                 |
| Haue                                          |                                       | OR                                                                                            |                                                                                  |
|                                               |                                       | parallelchapter4 - true                                                                       |                                                                                  |
| To Validate<br>any Create or<br>Update bundle | /pms/api/v2/\$Validate                | Use appropriate request<br>header to apply<br>validation rules based on<br>the procedure type | Use is update = true<br>when validating the<br>following bundles:<br>• Update NP |

• Please refer to the example bundles and recommended approach sections

| Type and<br>Procedure | POST Endpoint | Request header Key<br>for validation rules | Additional Request<br>header         |
|-----------------------|---------------|--------------------------------------------|--------------------------------------|
|                       |               |                                            | • Update Registered<br>Homeopathic   |
|                       |               |                                            | • Update Parallel<br>Trade           |
|                       |               |                                            | Update Common     Data DCP/MRP/SRP   |
|                       |               |                                            | Update National     Data DCP/MRP/SRP |
|                       |               |                                            | Create MRP                           |
|                       |               |                                            | Create SRP                           |

# 5.5.3. Nullify endpoint

| Type and Procedure | POST Endpoint                  | Request header<br>Key for<br>validation rules | Additional<br>Request header |
|--------------------|--------------------------------|-----------------------------------------------|------------------------------|
| Nullify product    | /upd/api/v1/vmp-nullification/ | not required                                  |                              |

| Conten<br>Type | it- | Request body                                                   |  |
|----------------|-----|----------------------------------------------------------------|--|
| JSON           |     | {                                                              |  |
|                |     | "permanentId": "Permanent Identifier"                          |  |
|                |     | }                                                              |  |
|                |     | For example:                                                   |  |
|                |     | {                                                              |  |
|                |     | "permanentId": "600011984989"                                  |  |
|                |     | }                                                              |  |
| XML            |     | <root><permanentid> Permanent Identifier </permanentid></root> |  |
|                |     | For example:                                                   |  |
|                |     | <root><permanentid>600011353107</permanentid></root>           |  |

#### Response to POST:

• Response code 202 Accepted indicates the nullification has been successfully submitted

Response code 400 Bad request indicates there is a validation error and the Response body will contain error message. For example:
 "Resource type 'Bundle' with id '600011984989' couldn't be found."

# 5.5.4. Response to POST for Create, Update or Nullify and use of Get OperationOutcome

When POST for Create, Update or Nullify is successful and it cannot be honoured timely it is automatically queued. The Response header **Content-Location** contains an id that can be used to obtain the status of the operation.

#### Content-Location has two parts: **post-operation/operation-outcome-id**

The status of the operation can be consulted, it is one of:

- QUEUED
- IN\_PROGRESS
- MSG\_CREATED
- ERROR

Upon successful creation, update or nullification of the medicinal product, the operation outcome will show a status of MSG\_CREATED along with the unique Permanent identifier(s) of the product(s).

The endpoint GET OperationOutcome/**operation-outcome-id** is used to query the status of the operation and this should be repeated until it is successful with MSG\_CREATED or has ERROR.

The format of the Content-Location is showing in the following table, and the response value can be used for Get OperationOutcome.

| POST                                | Content Location example showing format of the operation-<br>outcome-id                               |
|-------------------------------------|----------------------------------------------------------------------------------------------------|
| Create NP                           | OperationOutcome/baab996e-8e58-4825-89d1-90a8f30458db                                                 |
| Update NP                           | OperationOutcome/c2e2275c-141c-4631-a42e-045726d95adb                                                 |
| Create DCP                          | Release 1.6.16 and prior: dcp-operation-outcome/ddb9f96b-10f5-4428-<br>9503-170feb5c58db-DCP          |
|                                     | Release 1.6.20 is now: OperationOutcome/ddb9f96b-10f5-4428-9503-<br>170feb5c58db-DCP                  |
| Update Common Data<br>DCP/MRP/SRP   | Release 1.6.16 and prior: common-data-operation-outcome/f4d76850-<br>358a-48f1-a9bb-3fb4b1615bdb-CD   |
|                                     | Release 1.6.20 is now: OperationOutcome/ f4d76850-358a-48f1-a9bb-<br>3fb4b1615bdb-CD                  |
| Update National Data<br>DCP/MRP/SRP | Release 1.6.16 and prior: national-data-operation-outcome/b371f2db-<br>dd29-4c60-b6ab-63b0abf95bdb-ND |
|                                     | Release 1.6.20 is now: OperationOutcome/ b371f2db-dd29-4c60-b6ab-<br>63b0abf95bdb-ND                  |
| Create MRP                          | Release 1.6.16 and prior: mrp-operation-outcome/2f89089c-3ad7-4427-<br>9311-7ea491395ddb-MRP          |

| POST                                         | Content Location example showing format of the operation-<br>outcome-id                                                                                                    |
|----------------------------------------------|----------------------------------------------------------------------------------------------------|
|                                              | Release 1.6.20 is now: OperationOutcome/2f89089c-3ad7-4427-9311-<br>7ea491395ddb-MRP                                                                                                 |
| Create SRP                                   | Release 1.6.16 and prior: srp-operation-outcome/cf7af9a9-b34d-4db9-<br>a551-89d40c077306-SRP<br>Release 1.6.20 is now: OperationOutcome/cf7af9a9-b34d-4db9-a551-<br>89d40c077306-SRP |
| Create & Update<br>Registered<br>Homeopathic | OperationOutcome/a588416b-7a0b-40b1-8d03-a88ea4668f8f                                                                                                    |
| Create & Update<br>Parallel Trade            | OperationOutcome/04b5bc00-16f4-4ea0-b33e-1a95029d8f8f-PTP                                                                                                    |

# **5.5.5.** Creating products for DCP or Update Common Data if national data is provided

When the RMS submits a request bundle to create DCP products, they should only provide Common Data. Refer to Annex 1 of Vet EU IG Chapter 2.

If any National data attributes are populated in the create request bundle this does not result in a validation error. The products for the RMS and each CMS will be created, and any national data entered will be silently ignored.

The same applies for Update Common Data. The RMS should populate the complete Update bundle for their RMS product containing all existing Common and National Data. Only Common Data will be updated to the RMS product and the CMS products under the Product identifier.

## 5.5.6. Key changes in valid request bundle for create and update

| Attribute | Change |
|-----------|--------|
| None      |        |

#### 5.5.7. API EP309 Create product example request bundles

Examples for EP309 Create Product for NP and DCP. Please note that the purpose of these examples is as illustration of the FHIR attributes to be populated.

The value for MedicinalProductDefinition as a cross referenced product is a valid permanent identifier from UAT.

| Procedure type | Validation rules | Example file                                  |
|----------------|------------------|-----------------------------------------------|
| DCP            | Chapter 2        | UPD_1.6.5-6_DCP_Chpt2_C2_Mandatory_VetIG.JSON |
|                |                  | UPD_1.6.5-6_DCP_Chpt2_C2_Mandatory_VetIG.XML  |

| Procedure type | Validation rules | Example file                                                                                                    |
|----------------|------------------|----------------------------------------------------------------------------------------------------|
|                |                  | UPD_1.6.5-6_DCP_Chpt2_C110_VetEUIG_AllData.JSON                                                                                                    |
|                |                  | UPD_1.6.5-6_DCP_Chpt2_C110_VetEUIG_AllData.XML                                                                                                    |
| DCP            | Chapter 4 Legacy | UPD_1.6.5-6_DCP_Legacy_C2_Mandatory_VetIG.JSON                                                                                                    |
|                |                  | UPD_1.6.5-6_DCP_Legacy_C2_Mandatory_VetIG.XML                                                                                                    |
|                |                  | UPD_1.6.5-6_DCP_Legacy_C110_VetEUIG_AllData.JSON                                                                                                    |
|                |                  | UPD_1.6.5-6_DCP_Legacy_C110_VetEUIG_AllData.XML                                                                                                    |
| NAP            | Chapter 2        | 2.2 Authorisation/registration/entitlement number is specified at Product level                                                                                                    |
|                |                  | UPD_1.6.1-<br>4_NAP_Chpt2_C2_Mandatory_VetIG_MANumber_AtMedici<br>nalProductLevel.JSON                                                                                                    |
|                |                  | UPD_1.6.1-<br>4_NAP_Chpt2_C2_Mandatory_VetIG_MANumber_AtMedici<br>nalProductLevel.XML                                                                                                    |
|                |                  | UPD_1.5.1-<br>0_NAP_Chpt2_C110_VetEUIG_AllData_MANumber_AtMedi<br>cinalProductLevel.JSON                                                                                                    |
|                |                  | UPD_1.5.1-<br>0_NAP_Chpt2_C110_VetEUIG_AllData_MANumber_AtMedi<br>cinalProductLevel.XML                                                                                                    |
|                |                  | 5.5 Marketing authorisation (package level)                                                                                                    |
|                |                  | UPD_1.5.1-<br>0_NAP_Chpt2_C111_VetEUIG_AllData_MANumber_AtPack<br>ageLevel.JSON                                                                                                    |
|                |                  | This example contains 2 packages.                                                                                                    |
|                |                  | There are 3 RegulatedAuthorization resources:                                                                                                    |
|                |                  | <ul> <li>One with subject reference =<br/>MedicinalProductDefinition resource; populated<br/>with attributes from Section 2 (Vet EUIG Chapter<br/>2), excluding the marketing authorisation number</li> </ul> |
|                |                  | <ul> <li>One with subject reference = 1<sup>st</sup></li> <li>PackagedProductDefinition resource; populated with the Marketing authorisation number for</li> <li>Package 1</li> </ul>                         |
|                |                  | <ul> <li>One with subject reference = 2nd</li> <li>PackagedProductDefinition resource: populate</li> </ul>                                                                                                    |

| Procedure type            | Validation rules | Example file                                                                                                    |
|---------------------------|------------------|----------------------------------------------------------------------------------------------------|
|                           |                  | with the Marketing authorisation number for<br>Package 2                                                                                                    |
| NAP                       | Chapter 4 Legacy | UPD_1.6.1-<br>4_NAP_Legacy_C2_Mandatory_VetIG_MANumber_AtMedic<br>inalProductLevel.JSON                                                                                                    |
|                           |                  | UPD_1.6.1-<br>4_NAP_Legacy_C2_Mandatory_VetIG_MANumber_AtMedic<br>inalProductLevel.XML                                                                                                    |
|                           |                  | UPD_1.5.1-<br>0_NAP_Legacy_C110_VetEUIG_AllData_MANumber_AtMe<br>dicinalProductLevel.JSON                                                                                                    |
|                           |                  | UPD_1.5.1-<br>0_NAP_Legacy_C110_VetEUIG_AllData_MANumber_AtMe<br>dicinalProductLevel.XML                                                                                                    |
| NAP                       | Chapter 4 Legacy | UPD_1.5.1-<br>0_NAP_Legacy_Cx_ManyAttributesAndResources_MANum<br>berAtMedicinalProductLevel.XML                                                                                                    |
|                           |                  | This example contains:                                                                                                    |
|                           |                  | <ul> <li>2 or more values for those attributes that are<br/>repeatable. For example, Product name, ATC Vet<br/>Code, Manufacturing Business Operation</li> </ul>                                                     |
|                           |                  | <ul> <li>2 Packages (PackagedProductDefinition)</li> </ul>                                                                                                    |
|                           |                  | <ul> <li>2 Manufactured Items<br/>(ManufacturedItemDefinition)</li> </ul>                                                                                                    |
|                           |                  | • 3 Ingredients (Ingredient)                                                                                                    |
| NAP                       | Chapter 2        | UPD_1.5.1-<br>0_NAP_Chpt2_ExampleForStrengthAsPresentationOrConce<br>ntration.XML                                                                                                    |
|                           |                  | This example contains Ingredient resources that illustrate<br>how to specify Substance and Reference Strength as<br>either Presentation or Concentration.                                                            |
| NAP                       | Chapter 2        | NAP_Chpt2_Create_BR-<br>178_StrengthFreeTextExample_1.6.22-6.XML UPD-BR-<br>178: This example contains Ingredient resources that<br>illustrate how to specify free-text substance or reference<br>substance strength |
| Registered<br>Homeopathic | Chapter 2        | UPD_1.6.1-<br>4_HOM_Chpt2_C2_Mandatory_VetIG_MANumber_AtMedic<br>inalProductLevel.JSON                                                                                                    |

| Procedure type | Validation rules | Example file                                                                                      |
|----------------|------------------|---------------------------------------------------------------------------------------------------|
|                |                  | UPD_1.6.1-<br>4_HOM_Chpt2_C110_VetEUIG_AllData_MANumber_AtMed<br>icinalProductLevel.JSON          |
| Parallel Trade | Chapter 2        | UPD_1.6.8-4_PAT_Chpt2_C2_Mandatory_VetIGI.JSON<br>UPD_1.6.8-4_PAT_Chpt2_C110_VetEUIG_AllData.JSON |

## 5.5.8. Recommended approach to prepare update request bundle

The recommended approach for preparing a request bundle to update a product (any procedure type) is:

- Use the response from EP304 GET MedicinalProductDefinition/{permanent identifier}/\$everything as a starting point
- Add Bundle.entry.request for each resource and update Bundle.type

| Attribute                 | Change                                                                                                    |  |
|---------------------------|----------------------------------------------------------------------------------------------------|--|
| Bundle.type               | Must be "transaction"                                                                                                    |  |
| For every<br>Bundle.entry | Bundle.entry.request must also be populated.<br>Bundle.entry.request.method should be:                                                                                              |  |
|                           | <ul> <li>PUT to update an existing resource</li> <li>POST to add a new resource</li> <li>Bundle.entry.request.url should be:</li> <li>Same value as Bundle.entry.fullUrl</li> </ul> |  |

For example:

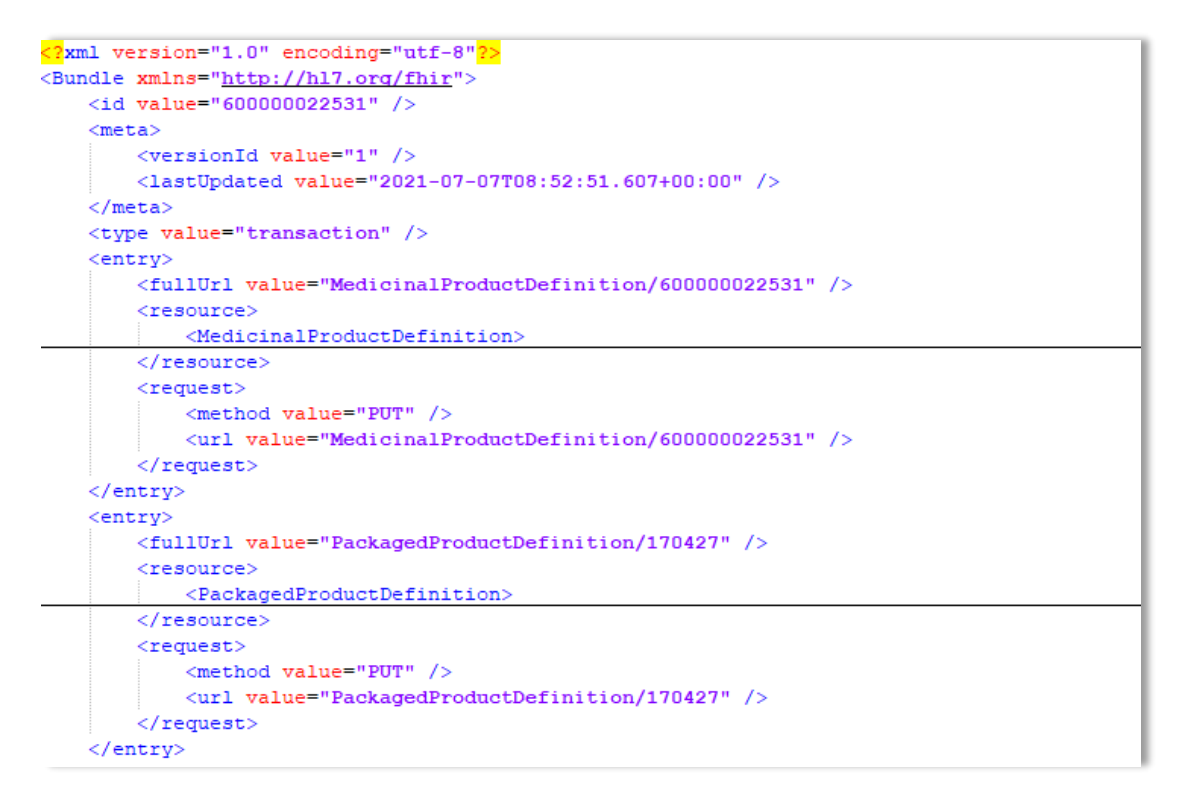

• DO NOT edit or remove the IDs for each resource and in-line within each resource in the EP304 Get \$everything response

# 5.5.9. How to use Update NP product endpoint and example bundle

| Create product<br>via API     | POST Bundle                                                                                                    | Sample XML bundle used:<br>UPD_1.5.1-<br>0_NAP_Legacy_C110_VetEUIG_AllDa<br>ta_MANumber_AtMedicinalProductLev<br>el.XML                                                                                                    |
|-------------------------------|----------------------------------------------------------------------------------------------------|----------------------------------------------------------------------------------------------------|
| Check<br>operation<br>outcome | MSG_CREATED message expected containing Permanent identifier                                                                                                    |                                                                                                    |
| EP304 Get<br>Product Full     | Prepare update bundle based on the<br>response by updating Bundle.type to<br>transaction and adding<br>Bundle.entry.request.method for each<br>resource.<br>Edit the payload<br>e.g.<br>- modify product name<br>- add another ATC Vet code<br>- add another<br>ManufacturedItemDefinition<br>including this into the existing<br>PackagedProductDefinition | Sample XML of Get Everything<br>response used as a starting point:<br>UPD_1.5.1-<br>0_EP311_UpdateProduct_GetEverythi<br>ng_version1.XML<br>Update bundle prepared:<br>UPD_1.5.1-<br>0_EP311_UpdateProduct_RequestBun<br>dle.XML |
| Update product<br>via API     | POST Bundle with request headers to /pms/api/v2 • "is_update=true"                                                                                                    |                                                                                                    |
|                               | <ul> <li>"chapter4" = true or false for<br/>the validation rules to apply</li> </ul> |                                                                                                    |
|-------------------------------|--------------------------------------------------------------------------------------|----------------------------------------------------------------------------------------------------|
| Check<br>operation<br>outcome | MSG_CREATED message expected containing Permanent identifier                         |                                                                                                    |
| EP304 Get<br>Product Full     | Check the response for modifications                                                 | Sample XML of GET everything after<br>update:<br>UPD_1.5.1-<br>0_EP311_UpdateProduct_GetEverythi<br>ng_version2.XML |

# 5.5.10. How to use Update National Data DCP/MRP/SRP product endpoint and example bundle

| EP304 Get<br>Product Full     | <ul> <li>Prepare update bundle based on the response by updating Bundle.type to transaction and adding Bundle.entry.request.method for each resource.</li> <li>Edit the payload and add national data e.g. <ul> <li>Product name</li> <li>Legal status of supply (product level)</li> <li>Package description</li> <li>Marketing authorisation number (product level)</li> <li>Marketing authorisation status &amp; dates</li> <li>Responsible authority</li> </ul> </li> </ul> | Create DCP using this example file:<br>UPD_1.6.16-<br>5_CreateDCPForUpdateNationalData.<br>XML<br>Product Identifier: d0f4414c-cd65-<br>478b-921e-f107c66f7a85<br>CMS for Italy <b>Permanent identifier:</b><br>600000251886<br>Sample XML of Get Everything<br>response used as a starting point:<br>UPD_1.6.16_DCP_UpdateNationalDat<br>a_600000251886_GetEverything_v1.<br>XML<br>Update bundle prepared:<br>UPD_1.6.16_DCP_UpdateNationalDat<br>a_600000251886_BasedOn_v1.XML |
|-------------------------------|----------------------------------------------------------------------------------------------------|----------------------------------------------------------------------------------------------------|
| Update product<br>via API     | <ul> <li>POST Bundle with request headers to /upd/api/v1/national-data-bundle/</li> <li>"is_update=true"</li> <li>"chapter4" = true or false for the validation rules to apply</li> </ul>                                                                                                    |                                                                                                    |
| Check<br>operation<br>outcome | MSG_CREATED message expected containing Permanent identifier                                                                                                    |                                                                                                    |
| EP304 Get<br>Product Full     | Check the response for modifications                                                                                                    | Sample XML of GET everything after<br>update:<br>UPD_1.6.16_DCP_UpdateNationalDat<br>a_600000251886_GetEverything_v2.<br>XML                                                                                                    |

# **5.5.11.** How to use Update Common Data DCP/MRP/SRP product endpoint and example bundle

| EP304 Get<br>Product Full     | Prepare update bundle based on the<br>response by updating Bundle.type to<br>transaction and adding<br>Bundle.entry.request.method for each<br>resource.<br>Edit the payload<br>e.g.<br>- modify common product name<br>- add another ATC Vet code<br>Important: any national data that has<br>been populated should be also included<br>in the update bundle. | Sample XML of Get Everything<br>response used as a starting point:<br>UPD_1.5.3-<br>4_DCP_UpdateCommonData_Product<br>_600000149642_GetEverything_Vers<br>ion1.XML<br>Update bundle prepared:<br>UPD_1.5.3-<br>4_DCP_UpdateCommonData_Product<br>_600000149642_UpdateBundleBased<br>OnVersion1.XML |
|-------------------------------|----------------------------------------------------------------------------------------------------|----------------------------------------------------------------------------------------------------|
| Update product<br>via API     | <ul> <li>POST Bundle with request headers to /upd/api/v1/common-data-bundle/</li> <li>"is_update=true"</li> <li>"chapter4" = true or false for the validation rules to apply</li> </ul>                                                                                                    |                                                                                                    |
| Check<br>operation<br>outcome | MSG_CREATED message expected containing Permanent identifiers                                                                                                    |                                                                                                    |
| EP304 Get<br>Product Full     | Only the Common data in the RMS and<br>CMS products under that Product<br>Identifier will be updated                                                                                                    | Please refer to Known issues section<br>for any outstanding issues where<br>national data submitted when<br>updating common data is not being<br>ignored.                                                                                                    |

#### 5.5.12. How to use Create MRP product endpoint and example bundle

| EP304 Get<br>Product Full    | Prepare update bundle based on the<br>response by updating Bundle.type to<br>transaction and adding<br>Bundle.entry.request.method for each<br>resource.                                                                                                    | Sample XML of Get Everything<br>response used as a starting point:<br>UPD_1.5.3-<br>4_CreateMRP_NP_600000184179_Ge<br>tEverything_version1.XML |
|------------------------------|----------------------------------------------------------------------------------------------------|----------------------------------------------------------------------------------------------------|
| Prepare Create<br>MRP Bundle | <ul> <li>Change procedure type from NP to MRP</li> <li>Add Common Name with Country = EU and Language = English</li> <li>Add Reference member state and Concerned member state</li> <li>Add Common package description in English (if doesn't exist)</li> </ul> | Create MRP bundle prepared:<br>UPD_1.5.3-<br>4_CreateMRP_BasedOn_NP_version1.<br>XML                                                           |

| Create MRP via<br>API         | <ul> <li>POST Bundle with request headers to<br/>/upd/api/v1/mrp-bundle/</li> <li>"chapter4" = true or false for<br/>the validation rules to apply</li> </ul> |
|-------------------------------|----------------------------------------------------------------------------------------------------|
| Check<br>operation<br>outcome | MSG_CREATED message expected<br>containing Permanent identifiers for<br>RMS NP product and products created<br>for each CMS                                   |
| EP304 Get<br>Product Full     | RMS:<br>• Contains the Common data<br>that was added<br>CMS:<br>• Each new product is only<br>populated with Common data,<br>with status of Provisional       |

### 5.5.13. How to use Create SRP product endpoint and example bundle

| EP304 Get<br>Product Full     | Prepare update bundle based on the<br>response by updating Bundle.type to<br>transaction and adding<br>Bundle.entry.request.method for each<br>resource.                       | Sample XML of Get Everything<br>response used as a starting point:<br>UPD_1.6.1-<br>4_CreateSRP_RMSProduct_GetEveryt<br>hing_version1.XML |
|-------------------------------|----------------------------------------------------------------------------------------------------|----------------------------------------------------------------------------------------------------|
| Prepare Create<br>SRP Bundle  | <ul> <li>Add new Concerned member<br/>state(s)</li> <li>Update common data as<br/>required</li> </ul>                                                                          | Create SRP bundle prepared:<br>UPD_1.6.1-<br>4_CreateSRP_BasedOnRMSProduct_v<br>ersion1.XML                                               |
| Create SRP via<br>API         | <ul> <li>POST Bundle with request headers to /upd/api/v1/srp-bundle/</li> <li>"chapter4" = true or false for the validation rules to apply</li> </ul>                          |                                                                                                    |
| Check<br>operation<br>outcome | MSG_CREATED message expected<br>containing Permanent identifiers for<br>existing RMS & CMS products and<br>products created for each new CMS                                   |                                                                                                    |
| EP304 Get<br>Product Full     | <ul> <li>RMS &amp; existing CMS:</li> <li>Contains the new CMS</li> <li>Procedure type remains<br/>unchanged</li> <li>Contains the Common data<br/>that was updated</li> </ul> |                                                                                                    |
|                               | New CMS:<br>• Each new product is only<br>populated with Common data,<br>with status of Provisional, and<br>procedure type of SRP                                              |                                                                                                    |

## 5.6. API Manage document

#### 5.6.1. EP403 Create document

#### **Resource Information**

| Endpoint     | POST /pms/api/v2/DocumentReference              |
|--------------|-------------------------------------------------|
| Request      |                                                 |
| Accept       | application/fhir+xml                            |
|              | application/fhir+json                           |
| Body         | <documentreference< td=""></documentreference<> |
|              |                                                 |
|              |                                                 |
|              |                                                 |
| Content-type | application/fhir+xml                            |
|              | application/fhir+json                           |

| Response |                                                                           |  |
|----------|---------------------------------------------------------------------------|--|
| Body     | Document with version 1 and document ID returned                          |  |
|          | Note: ID expected format example:<br>3c46270e-3c3d-4869-a73c-ad4d7c3f2893 |  |

#### **Query Parameters**

None

#### Example Request

For UAT environment: POST <u>https://spor-uat.azure-api.net/pms/api/v2/DocumentReference</u>

Example file for request body: UPD\_1.6.1-4\_Doc\_EP403\_CreateDocument.XML

PDF document that was converted to base64: EP403\_UploadDocument.PDF

- Document status value is case-sensitive (e.g.: current will work; CURRENT will fail)
- Document language value is case-sensitive (e.g.: en will work; EN will fail)

#### 5.6.2. EP401 Search document

#### **Resource Information**

| Endpoint     | GET /pms/api/v2/DocumentReference?{ param}={value}[&{param}={value}]                                                                        |  |
|--------------|----------------------------------------------------------------------------------------------------|--|
| Request      |                                                                                                    |  |
| Accept       | application/fhir+xml<br>application/fhir+json                                                                                               |  |
| Body         | n/a                                                                                                    |  |
| Content-Type | n/a                                                                                                    |  |
| Response     |                                                                                                    |  |
| Body         | Bundle of <documentreference>(s)<br/>e.g.<br/>Bundle<br/>Total value=N<br/>[entry<br/>(DocumentReference Resource Type]</documentreference> |  |
|              | <pre>{Documentkelerence kesource Type} ] *</pre>                                                                                            |  |

#### **Path Parameters**

| Name    | Description            |
|---------|------------------------|
| Version | Service version number |
|         | Example value:         |
|         | 2                      |

#### **Query Parameters**

| Name     | Description                                                    |
|----------|----------------------------------------------------------------|
| related  | Permanent identifier of the product the document is related to |
| type     | Type of document                                               |
| _summary | Boolean set to true or false.                                  |

| Name | Description                                                                                                    |
|------|----------------------------------------------------------------------------------------------------|
|      | If set to true, the contents of the document is not populated in the response in DocumentReference.content.atttachement,data.<br>There is a url provided but it is not intended that you can use this to retrieve the document. |

#### **Example request**

GET /pms/api/v2/DocumentReference?related=MedicinalProductDefinition/600000216133

GET /pms/api/v2/DocumentReference?type=100000155538

GET /pms/api/v2/DocumentReference?related=MedicinalProductDefinition/600000216133&\_summary=true

#### 5.6.3. EP402 Get/retrieve document

#### **Resource Information**

| Endpoint     | GET /pms/api/v2/DocumentReference/{document-id} |  |  |  |
|--------------|-------------------------------------------------|--|--|--|
| Request      |                                                 |  |  |  |
| Accept       | application/fhir+xml                            |  |  |  |
|              | application/fhir+json                           |  |  |  |
| Body         | n/a                                             |  |  |  |
| Content-Type | n/a                                             |  |  |  |
| Response     |                                                 |  |  |  |
| Body         | Resource of type MedicinalProductDefinition     |  |  |  |

#### Path Parameters

| Name     | Description                          |
|----------|--------------------------------------|
| Document | A unique document identifier UUID    |
| ia       | Example value:                       |
|          | 7a88176d-10f9-4db3-8fa0-4e4ae4594df7 |
| version  | Service version number               |
|          | Example value:                       |
|          | 2                                    |

#### **Query Parameters**

None

#### **Example Request**

GET /v2/DocumentReference/3c46270e-3c3d-4869-a73c-ad4d7c3f2893

### 5.6.4. EP404 Update document

#### **Resource Information**

| Endpoint     | POST /pms/api/v2/DocumentReference                     |
|--------------|--------------------------------------------------------|
| Request      |                                                        |
| Accept       | application/fhir+xml                                   |
|              | application/fhir+json                                  |
| Body         | <documentreference></documentreference>                |
|              | <id value="fcd2c31c-0ef9-455c-99a0-75149b888a27"></id> |
|              |                                                        |
|              |                                                        |
| Content-type | application/fhir+xml                                   |
|              | application/fhir+json                                  |
| is_update    | true                                                   |
| Response     |                                                        |
| Body         | Document with version number incremented by 1          |
| -            |                                                        |

#### **Query Parameters**

None

#### **Example Request**

For UAT environment: POST https://spor-uat.azure-api.net/pms/api/v2/DocumentReference

Example file for request body:

- GET of document before update: UPD\_1.6.1-4\_Doc\_EP402\_GetDocument\_version1.XML
- Update posted: UPD\_1.6.1-4\_Doc\_EP404\_UpdateDocument\_BasedOnVersion1.XML
- Response to POST: UPD\_1.6.1-4\_Doc\_EP404\_ResponseAfterUpdate.XML
- GET of document after update: UPD\_1.6.1 4\_Doc\_EP402\_GetDocument\_AfterEP404Update\_version2.XML

#### **5.6.5.** Changes for Create and Update document payload

• There are no changes to payload

## 6. MAH UI

#### 6.1. Scope of this release for MAH UI

- UPD UC03 Search Product via UI
- UPD UC04 Export search results
- UPD UC05 View Product via UI
- UPD UC21 Manage Notifications via UI
- UPD-UC07 Download Packages and Submission of Volume Sales via Form
- UPD-UC27 View Submissions of Volume Sales via Form

- $_{\odot}$  Scenario 1 and 3 View and Download Volume of Sales as a CA or MAH
- Scenario 2 View Submissions as MAH
- UC06 Submit VNRA via UI
- UC28 View Variation not Requiring assessment via UI
- UC24 Submit updates for Marketing authorisation status
- UC25 Download and Submit updates-for Availability status

Supported browsers for the MAH UI are Chrome and Edge.

# **6.2.** Registration process for access to the MAH UI in production (PROD) environment

To request access:

- If you do not already have an EMA account in the production environment:
  - EAM can be found at: <u>https://register.ema.europa.eu/identityiq/login.jsf</u>
  - Create a new EMA account Reference guide: <u>https://register.ema.europa.eu/identityiq/help/selfregister.html</u>
- Log into EMA Production once registration is complete to Request Access to one of the UPD MAH UI roles
  - select Request Access for Organizations. Reference guide: <u>https://register.ema.europa.eu/identityiq/help/requestaccess.html</u>
  - choose your country and Organization ID.
  - use "UPD" as a search option to filter available roles
  - select the appropriate role:
    - **UPD Industry Super User (**reminder: attach document as evidence of your authority to manage users for your organisation)
    - UPD Industry Edit Search View
    - UPD Industry Search View
  - Some UPD-specific screenshots can be found in Annex 1.
  - The request for the first "UPD Industry Super User" for your organisation will be approved by EMA.
  - The approved "UPD Industry Super User" will manage all other access requests for your organisation.
  - Once registered, the UI in the production environment can be found at:

Union product database (upd-portal.azurewebsites.net)

If you have questions or encounter issues, contact the VMP-Reg User Support via <a href="https://servicedesk.ema.europa.eu/jira/servicedesk/customer/portal/283/group/506">https://servicedesk.ema.europa.eu/jira/servicedesk/customer/portal/283/group/506</a>.

# 7. Known issues

Please refer to Annex 2.

Issue reference is an internal number used by the UPD Project team when managing issues. It has been included as User Support may refer to this reference number when responding to your queries. In addition, you can include this reference number when contacting user support on this topic and seeking clarification.

Filter the columns to find those tickets relevant to your role and for NCAs whether you are an API or NCA User or both.

## 8. User support

API and UI users may seek support in uploading their legacy data into UPD by contacting the VMP-Reg User Support via https://servicedesk.ema.europa.eu/jira/servicedesk/customer/portal/283/group/506.

For the technical team to address your query in a timely manner, please include the following information as appropriate:

- UI: Print screen of the information entered to create a veterinary product (go to your browser settings, select Print (or press Control + P) and "Save as PDF" on your computer
- API: Operational outcome of the unsuccessful task; the request URL and request headers; and for a Create or Update the request body

## 9. References

- 1. UPD 01.06 <u>Registration guide Union Product Database (UPD) for veterinary medicinal products</u> (PDF document)
- 2. UPD 01.03 Registration Process for UPD API in UAT (PDF document)
- 3. SPOR API Specification V2 R5 (europa.eu) API specifications for SMS and PMS, based on FHIR
- 4. <u>HL7 FHIR Release 5 Preview 2: the authoritative source for the FHIR specifications used by EMA</u> to implement SMS and PMS API
- 5. Referentials Management System
- 6. <u>Additional information</u> on the Referentials Management System
- 7. Organisations Management System
- 8. Additional information on the Organisations Management System
- 9. UPD\_1.6.16\_ReleaseNotes\_ExampleFilesForAPI (zip file)
- 10. Nomination letter for EAM CA Super user role

# Annex 1: UPD-Specific Screenshots for Registration for an Account for the UI

The overall aim of the new access request workflow is to **better guide our users through the entire process**, **minimise the number of rejections** and to ensure that users can **access EMA's applications and systems** in a swift and efficient manner.

Furthermore a new "**Manage Access**" tab allows <u>users</u> and <u>users administrators</u> to list and revoke access for themselves and for the users of the organisation they manage.

| ⊞ Hor          | ne My Work                           | ( <del>•</del> |                                 |                                                                    |   |                            | 🔔 Carlo Accour | nt 🕶                                                                                           |
|----------------|--------------------------------------|----------------|---------------------------------|--------------------------------------------------------------------|---|----------------------------|----------------|------------------------------------------------------------------------------------------------|
| Mana<br>Select | ge Access<br>users and roles<br>Name | to be revoked. | Email                           | Search Role                                                        | ¢ | Export X<br>Organisation 👙 | LS Export CSV  | The <b>Search</b> bar can be<br>used to filter results on<br>organisations, users or<br>roles. |
|                | account_c                            | Carlo Account  | carlo.account@company.email.com | IRIS Industry User Admin (ORG-100119598 - Test Medicines Company)  |   | ORG-100119598              | IRIS           |                                                                                                |
|                | account_c                            | Carlo Account  | carlo.account@company.email.com | SPOR Unaffiliated User                                             |   |                            |                | Use the <b>export</b> buttons                                                                  |
|                | account_c                            | Carlo Account  | carlo.account@company.email.com | IRIS Industry Manager (ORG-100032441 - Achilles - testcompany)     |   | ORG-100032441              | IRIS           | to expert data and                                                                             |
|                | account_c                            | Carlo Account  | carlo.account@company.email.com | Azure Birthrights External                                         |   |                            |                | to export data and                                                                             |
|                | account_c                            | Carlo Account  | carlo.account@company.email.com | IRIS Industry Contributor (ORG-100119598 - Test Medicines Company) |   | ORG-100119598              | IRIS           | perform more complex                                                                           |
|                | account_c                            | Carlo Account  | carlo.account@company.email.com | IRIS Individual User                                               |   |                            |                | filters                                                                                        |
|                | account_c                            | Carlo Account  | carlo.account@company.email.com | IRIS Industry User Admin (ORG-100032441 - Achilles - testcompany)  |   | ORG-100032441              | IRIS           |                                                                                                |
|                | account_c                            | Carlo Account  | carlo.account@company.email.com | IRIS Industry User Admin (ORG-100119572 - Sab_Test2IAM)            |   | ORG-100119572              | IRIS           | 10 results are displayed                                                                       |
|                | account_j                            | John Account   | emauser2022@gmail.com           | IRIS Industry Manager (ORG-100119598 - Test Medicines Company)     |   | ORG-100119598              | IRIS           | forth an us sulta say ha                                                                       |
|                | demo_c                               | Carlo DEMO     | carlo.demo@arandomcompany.com   | IRIS Industry Contributor (ORG-100119572 - Sab_Test2IAM)           |   | ORG-100119572              | IRIS           | further results can be                                                                         |
| She            | owing <b>1</b> to <b>10</b> o        | f 12 results   |                                 |                                                                    |   | Previous 1                 | 2 Next         | navigated using the<br>paging buttons                                                          |

The 'Manage my access' tab, marked in red in the visual below, became obsolete, with all procedures now being managed through the 'Request Access for organisations' tab and the 'Manage Access' tab, marked in green.

| 📰 Home Hy Work - |   |                          |   |                                    |                                    |                   |   |                 | John Account |
|------------------|---|--------------------------|---|------------------------------------|------------------------------------|-------------------|---|-----------------|--------------|
| # Home           |   |                          |   |                                    |                                    |                   |   |                 | ≠ (d)        |
| Welcome Page     | • | Search your organisation | • | Manage My Access                   | Request Access for Organizations > | Track My Requests | • | Approvals<br>() | ,            |
| Edit Identity    | • | EMA Service Desk         | • |                                    |                                    |                   |   |                 |              |
| 📰 Home My Work - |   |                          |   |                                    |                                    |                   |   |                 | John Account |
| # Home           |   |                          |   | 7                                  |                                    |                   |   |                 | ✓ 102        |
| Welcome Page     | • | Search your organisation | • | Request Access for Organizations > | Track My Requests                  | Manage Access     | • | Approvals<br>O  | ,            |
|                  |   |                          |   |                                    |                                    |                   |   |                 |              |

Further information on access-management aspects and procedures for requesting and managing access to EMA applications can be found in the recording of the "<u>EMA Account Management</u> training webinar".

#### 9.1. Request the Super User Role for your Organisation in UAT

- 1. Connect to EMA test: <u>https://register-test.ema.europa.eu/identityiq/login.jsf?prompt=true</u>
- 2. Go to "Request Access for Organizations" and search for your country and your ORG ID:

| 01 Search Criteria                                                                                                    | 02 Search Organisatio                                                                                                    | ons 03 Sele                                      | ct Roles                  | 4 Additional Info                            | 05 Request Submitted                          |
|----------------------------------------------------------------------------------------------------|----------------------------------------------------------------------------------------------------|--------------------------------------------------|---------------------------|----------------------------------------------|-----------------------------------------------|
| Search Criteria<br>Provide the search criteria t<br>organisations:<br>• Select one or more country<br>selected countries will appe<br>• Provide one of the other sea<br>organisation name<br>• By default searches are peri<br>Need more help? Have a loc<br>documentation. | o look for the desired<br>by typing in the Country field,<br>ar under the field<br>irch criteria like the<br>formed in English (EN)<br>k at the step by step | Country Select Value Organisation ID Postal code | Organisation Name Address | Required<br>+<br>her Criteria<br>Location ID | City<br>Language Required<br>EN<br>Reset Next |
| 3. Select "UPD" to                                                                                                    | find the roles:                                                                                                    |                                                  |                           |                                              |                                               |
| Select Organisatio                                                                                                    | ons 03 Sel                                                                                                    | ect Roles                                        | 04 Additio                | nal Info                                     | 05 Submit Request                             |

| Roles | UPD         | •                  |
|-------|-------------|--------------------|
| Name  | Description | Languag<br>Require |

#### 4. Choose the UPD CA Super User role:

|  | UPD CA Super User | You should request this role if you work for an organisation acting as a regulatory authority (i.e. EC, NCA)<br>and intend to manage (approve/reject/revoke) access to UPD for colleagues of your organisation. The<br>first CA Super User role will be approved by EMA. This role will give you full access (Edit/Search/View) to<br>UPD. | No |
|--|-------------------|----------------------------------------------------------------------------------------------------|----|
|--|-------------------|----------------------------------------------------------------------------------------------------|----|

5. In the next screen, upload a document to show your affiliation to your organisation. For now, just upload any document (We'll need the formal document later and will also need this for production)

| About | You have selected one or more user administrators<br>roles. The first user administrator of an organisation is<br>validated by the EMA based on provided<br>documentation, please compile and attach the related<br>affiliation template, more information about user<br>administrator roles can be found here. The affiliation<br>template should be signed by a different person from<br>the one submitting the request. |
|-------|----------------------------------------------------------------------------------------------------|
|       |                                                                                                    |

#### 6. Click "Submit"

7. An EMA Super User Approver will now review your request and approve asap or get back to you for more information.

# **9.2.** Request a Member User Role for your Organisation and Affiliate to your Organisation in UAT

1. Connect to EMA test: <u>https://register-test.ema.europa.eu/identityiq/login.jsf?prompt=true</u>

2. Go to "Request Access for Organizations" and search for your country and your ORG ID:

| 01 Search Criteria                                                                                                    | a 02 Search Organisation                                                                                                    | ons 03 Sele                                      | ct Roles                  | Additional Info                             | 05 Request Submitted            |
|----------------------------------------------------------------------------------------------------|----------------------------------------------------------------------------------------------------|--------------------------------------------------|---------------------------|---------------------------------------------|---------------------------------|
| Search Criter<br>Provide the sear<br>organisations:<br>Select one or mo<br>selected countrie<br>Provide one of th<br>organisation nam<br>By default search<br>Need more help?<br>documentation. | ria<br>ch criteria to look for the desired<br>ore country by typing in the Country field,<br>es will appear under the field<br>ne other search criteria like the<br>ne<br>hes are performed in English (EN)<br>? Have a look at the step by step | Country Select Value Organisation ID Postal code | Organisation Name Address | Required<br>+<br>er Criteria<br>Location ID | City<br>Language Required<br>EN |
| 3. Select "Ul                                                                                                    | PD" to find the roles:                                                                                                    |                                                  |                           |                                             |                                 |
| Select Or                                                                                                    | rganisations 03 Sel                                                                                                    | lect Roles                                       | 04 Addition               | al Info                                     | 05 Submit Request               |

| Roles      |            |
|------------|------------|
| 14 results |            |
|            | <br>Langua |

- 4. Choose the UPD CA Edit/Search/View or the UPD CA Search/View role.
- 5. Submit.

#### 9.3. Request the Super User Role for your Organisation in Production

Note: This is at this point only relevant for UI usage. The model for the API accounts remains as per section 5.3. and the document referred to in section 9..

1. Connect to EMA production: <u>https://register.ema.europa.eu/identityiq/login.jsf?prompt=true</u>

2. Go to "Request Access for Organizations" and search for your country and your ORG ID:

| 01 | Search Criteria 02 Search Organisation                                                                                                    | ons 03 Selec                               | ot Roles                 | Additional Info                             | 05 Request Submitted    |
|----|----------------------------------------------------------------------------------------------------|--------------------------------------------|--------------------------|---------------------------------------------|-------------------------|
| •  | Search Criteria<br>Provide the search criteria to look for the desired<br>organisations:<br>Select one or more country by typing in the Country field,<br>selected countries will appear under the field<br>Provide one of the other search criteria like the<br>organisation name<br>By default searches are performed in English (EN)<br>Need more help? Have a look at the step by step<br>documentation. | Country<br>Select Value<br>Organisation ID | Oth<br>Organisation Name | Required<br>+<br>er Criteria<br>Location ID | City                    |
|    |                                                                                                    | Postal code                                | Address                  |                                             | Language Required<br>EN |

#### 3. Select "UPD" to find the roles:

| Select Organisations | 03 Select Roles | 04 Additional Info | 05 Submit Requ |
|----------------------|-----------------|--------------------|----------------|
| Roles                | U               | earch<br>PD        |                |
|                      |                 |                    | Language       |

#### 4. Choose the UPD CA Super User role (NCA) or the UPD Industry Super User role (MAH):

| UPD CA Super User          | You should request this role if you work for an organisation acting as a regulatory authority (i.e. EC, NCA)<br>and intend to manage (approve/reject/revoke) access to UPD for colleagues of your organisation. The<br>first CA Super User role will be approved by EMA. This role will give you full access (Edit/Search/View) to<br>UPD.                                                                       | No |
|----------------------------|----------------------------------------------------------------------------------------------------|----|
| UPD Industry Super<br>User | You should request this role if you intend to manage (approve/reject/revoke) access to UPD for<br>colleagues of your organisation. The first Industry Super User will be approved by EMA and you will need<br>to attach a completed and signed copy of the "Affiliation Template Letter", as proof of authority to<br>represent the organisation. This role will give you full access (Edit/Search/View) to UPD. | No |

#### 5. In the next screen, upload the nomination letter to show your affiliation to your organisation.

| About | You have selected one or more user administrators         |
|-------|-----------------------------------------------------------|
|       | roles. The first user administrator of an organisation is |
|       | valuated by the EIVIA based on provided                   |
|       | documentation, please compile and attach the related      |
|       | affiliation template, more information about user         |
|       | administrator roles can be found here. The affiliation    |
|       | template should be signed by a different person from      |
|       | the one submitting the request.                           |

#### 6. Submit.

7. An EMA Super User Approver will now review your request and approve asap or get back to you for more information.

# 9.4. Request a Member User Role for your Organisation and Affiliate to your Organisation in Production

Note: This is at this point only relevant for UI usage. The model for the API accounts remains as per section 5.3. and the document referred to in section 9..

1. Connect to EMA production: <u>https://register.ema.europa.eu/identityiq/login.jsf?prompt=true</u>

See the screenshots in section 9.2. in this annex.

Contact the Super User of your organisation if in doubt on which the correct organisation ID is for your organisation.

# Annex 2: Known issues

This table is ordered by Use Case number.

| Use Case               | Affects<br>user    | Issue<br>referenc<br>e<br>(Old<br>JIRA) | Issue<br>referen<br>ce<br>(New<br>ADO) | Vet<br>EUIG<br>Chapter<br>2<br>section | Known Issue Description                                                                                                    |
|------------------------|--------------------|-----------------------------------------|----------------------------------------|----------------------------------------|----------------------------------------------------------------------------------------------------|
| All UC                 | MAH UI             | UPD-9896                                | 82803                                  |                                        | All OPAD screens where MAH searches by Product Owner: if the Location in search<br>criteria is for an Organisation that the user has no UPD role for, the screen is blocked<br>with the progress control. User needs to refresh the page to get out of this. The search<br>should return a message of no results found                                                  |
| All UC                 | NCA UI &<br>MAH UI | UPD-<br>13297                           | 83277                                  | 2.5<br>Authorisa<br>tion<br>status     | CAP products - some products with status of Withdrawn or Surrendered have been<br>loaded into UPD from EMA's source system (SIAMED) with status of Valid                                                                                                    |
| All UC                 | API & NCA<br>UI    | UPD-<br>13623                           | 92757                                  |                                        | OMS to UPD updates: New or Updated Organisations and Locations from OMS are not available in UPD                                                                                                    |
| API Manager            | ΑΡΙ                | UPD-<br>10952                           | 82994                                  |                                        | API Manager has duplicate Products listed for "UPD API" (v1 and v3 versions of EP); and exposes many EP not intended to be used by API NCA Users. There should only be the one product at this time with v1 Endpoints                                                                                                    |
| Data fix               | NCA UI &<br>MAH UI | UPD-<br>13448                           | 83291                                  |                                        | Data Fix Parallel Trade products: where Source Member State product had two or more<br>Ingredients, the first Ingredient from that product was duplicated in the new Parallel<br>trade product. This was due to bug UPD-13162. EMA to query existing Parallel Trade<br>products to identify products that were affected by this issue and then assess how to<br>correct |
| UC01 Create<br>product | NCA UI             | UPD-<br>13465                           | 83297                                  |                                        | All procedure types: when adding second Ingredient, the Reference strength "Unit of measurement" drop-down list does not display list of terms so select a value. Second ingredient must first be added and then select Edit to be able to select required Unit of Measurement term                                                                                     |

| Use Case               | Affects<br>user | Issue<br>referenc<br>e<br>(Old<br>JIRA) | Issue<br>referen<br>ce<br>(New<br>ADO) | Vet<br>EUIG<br>Chapter<br>2<br>section | Known Issue Description                                                                                                    |
|------------------------|-----------------|-----------------------------------------|----------------------------------------|----------------------------------------|----------------------------------------------------------------------------------------------------|
| UC01 Create<br>product | NCA UI          |                                         | 103190                                 |                                        | BR-043 Create NAP or Create DCP based on existing product that has Marketing<br>authorisation number at package level is not possible. After create has been submitted<br>there is a validation error "Profile<br>http://ema.europa.eu/fhir/definition/upd/chapter4/RegulatedAuthorization-for-<br>PackagedProductDefinition-create, Element 'resource.id': max allowed = 0, but found 1" |
| UC01 Create<br>product | NCA UI          |                                         | 108616                                 |                                        | BR-043 Create NAP or DCP and Import existing information: it is possible to select a product where the NCA user is not the responsible authority or the RMS as after selecting the product the Accept button is momentarily enabled long enough for the user to click it and enable the creation                                                                                          |
| UC01 Create<br>product | NCA UI          |                                         | 81410                                  |                                        | Create a product from an existing one - "Retrieve Existing information": When NCA user is affiliated to more than one NCA organization, it is not possible to select products that belong to these organizations                                                                                                    |
| UC01 Create<br>product | API & NCA<br>UI | UPD-<br>11038                           | 92292                                  |                                        | Create DCP: submission is successful but when check transaction status using GET<br>OperationOutcome there is an error "Failed to generate snapshot". The product is not<br>created and there is no Notification. This is an intermittent issue that infrequently<br>occurs.                                                                                                    |
| UC01 Create<br>product | NCA UI          | UPD-<br>11832                           | 92479                                  |                                        | Create MRP : the "Add Package" button remains disabled after entering values for the addition of a package                                                                                                    |
| UC01 Create<br>product | API             | UPD-<br>11849                           | 83150                                  |                                        | Create NAP via API: if payload contains attributes with CMS information this is accepted<br>and the information stored. These attributes should either give validation error or be<br>ignored as not applicable for this procedure type                                                                                                    |
| UC01 Create<br>product | API             | UPD-<br>11277                           | 83042                                  |                                        | Create parallel trade product via API: the GET OperationOutcome response is populating in the DCP format and it was expected would use same pattern as NAP                                                                                                    |
| UC01 Create<br>product | NCA UI          | UPD-<br>13271                           | 83271                                  |                                        | Create SRP - in some situations, the create transaction does not complete. When checking the status using OperationOutcome ID the status remains IN_PROGRESS indefinitely. Issue is still to be investigated but may be related to a large Common product document(s) that exist for the RMS                                                                                              |

| Use Case               | Affects<br>user | Issue<br>referenc<br>e<br>(Old<br>JIRA) | Issue<br>referen<br>ce<br>(New<br>ADO) | Vet<br>EUIG<br>Chapter<br>2<br>section                   | Known Issue Description                                                                                                    |
|------------------------|-----------------|-----------------------------------------|----------------------------------------|----------------------------------------------------------|----------------------------------------------------------------------------------------------------|
| UC01 Create<br>product | NCA UI          | UPD-<br>13829                           | 92814                                  |                                                          | Create SRP where no Pack size specified for a package: when create submitted the page remained with progress control and product was not created                                                                                                    |
| UC01 Create<br>product | NCA UI          | UPD-3346                                | 82325                                  | 5.6.4<br>Ingredien<br>t (in<br>Manufact<br>ured<br>item) | Each ingredient must be selected at least once in one of the manufactured items.<br>This rule is not currently validated.<br>If you don't include an Ingredient in a Manufactured item the product will be created<br>but any Ingredient not referenced may not be saved.                                                       |
| UC01 Create<br>product | NCA UI          | UPD-<br>13840                           | 92816                                  |                                                          | Free text strength values are not displayed when selecting Ingredients to link in<br>Pharmaceutical product and Manufactured item sections                                                                                                    |
| UC01 Create<br>product | NCA UI          | UPD-<br>13843                           | 83371                                  |                                                          | If free text strength for an Ingredient is entered before selecting the Substance code,<br>add button remains disabled. As a workaround for this minor issue: remove the free-text<br>substance strength after selecting the substance code and then re-enter                                                                   |
| UC01 Create<br>product | API & NCA<br>UI | UPD-<br>10293                           | 82830                                  |                                                          | If there has been successful rollback in MDM of a transaction when creating a product, there is still a product created (with orphaned entries)                                                                                                    |
| UC01 Create<br>product | ΑΡΙ             | UPD-4726                                | 82433                                  | 1.8.1<br>Veterinar<br>Y<br>medicinal<br>product<br>name  | MedicinalProductDefinition.name.type used to be an attribute that was required to be<br>populated. This is no longer required to be populated for the create. When you retrieve<br>the product you will find this attribute has been populated with the term code for full<br>name. This will be corrected in a future release. |
| UC01 Create<br>product | ΑΡΙ             | UPD-4723                                | 82432                                  |                                                          | PackagedProductDefinition.package.quantity is not an attribute to be populated for a create. When you retrieve the product you will find this attribute has been populated with a value of zero. This will be corrected in a future release.                                                                                    |
| UC01 Create<br>product | NCA UI          | UPD-<br>13880                           | 83385                                  |                                                          | Registered Homeopathic based on Legacy/Chapter 4 validation rules: the asterisk mark to indicate a mandatory field is not displayed on Tissue field                                                                                                    |

| Use Case                                         | Affects<br>user | Issue<br>referenc<br>e<br>(Old<br>JIRA) | Issue<br>referen<br>ce<br>(New<br>ADO) | Vet<br>EUIG<br>Chapter<br>2<br>section | Known Issue Description                                                                                                    |
|--------------------------------------------------|-----------------|-----------------------------------------|----------------------------------------|----------------------------------------|----------------------------------------------------------------------------------------------------|
| UC01 Create<br>product                           | ΑΡΙ             | UPD-<br>11587                           | 83093                                  |                                        | Using \$Validate endpoint for Parallel Trade product: the response code is 400 Bad<br>Request and validation errors that are not relevant for Parallel Trade product are<br>displayed.                                                                                                    |
| UC01 Create<br>product                           | ΑΡΙ             | UPD-2765                                | 82249                                  |                                        | Validation in all resources of URN UUID for full URL attribute:<br>letters allowed are only a to f to form the hexadecimal set from 0 to f<br>pattern of 8-4-4-4-12<br>The post may not be rejected or may not give an error message that clearly identifies<br>this as being the issue                                                                |
| UC01 Create<br>product<br>UC08 Update<br>product | NCA UI          | UPD-<br>11419                           | 83051                                  |                                        | CAP procedure type: create or update with Document of type EPAR is able to be<br>submitted. There is an exception when processing and the document is not saved on the<br>product                                                                                                    |
| UC01 Create<br>product<br>UC08 Update<br>product | API & NCA<br>UI |                                         | 104513                                 |                                        | Create SRP & Update Common Data DCP/MRP/SRP: if the RMS product has a national package description this is incorrectly being included in the update for the CMS products and this causes the update of the CMS product to fail. API users will receive ERR-1003 error for the CMS products when viewing transaction status using GET OperationOutcome. |
| UC01 Create<br>product<br>UC08 Update<br>product | NCA UI          | UPD-7997                                | 82628                                  |                                        | Create/Update of a Product - Error Messages need to be more meaningful                                                                                                    |
| UC01 Create<br>product<br>UC08 Update<br>product | NCA UI          | UPD-7964                                | 82617                                  |                                        | Date field may give an erroneous value when you click on the date picker widget after entering some partial value manually.                                                                                                    |

| Use Case                                         | Affects<br>user | Issue<br>referenc<br>e<br>(Old<br>JIRA) | Issue<br>referen<br>ce<br>(New<br>ADO) | Vet<br>EUIG<br>Chapter<br>2<br>section                           | Known Issue Description                                                                                                    |
|--------------------------------------------------|-----------------|-----------------------------------------|----------------------------------------|------------------------------------------------------------------|----------------------------------------------------------------------------------------------------|
| UC01 Create<br>product<br>UC08 Update<br>product | API & NCA<br>UI | UPD-5531                                | 82481                                  | 1.8.2.1<br>Name<br>type                                          | Do not select term of "Full name" when entering a name part. It is not an option that<br>should be included as an available option. If used, the created/updated product will<br>have an additional full name rather than the intended name part                                                                                                    |
| UC01 Create<br>product<br>UC08 Update<br>product | ΑΡΙ             | UPD-<br>11621                           | 83108                                  |                                                                  | For any product where Reference Strength Denominator has a term from Unit of<br>Measurement list with List ID specified as Unit of Presentation, or vice-versa, there<br>should be a validation error                                                                                                    |
| UC01 Create<br>product<br>UC08 Update<br>product | NCA UI          | UPD-<br>13632                           | 83327                                  |                                                                  | If product contains two or more Pharmaceutical products, the labels are not properly<br>formatted on the View product screen. The case where two or more Pharmaceutical<br>products should link to the same Ingredient to be considered and review<br>documentation. An Ingredient may only be linked to one Pharmaceutical product in this<br>release |
| UC01 Create<br>product<br>UC08 Update<br>product | NCA UI          | UPD-<br>13874                           | 83382                                  |                                                                  | Parallel trade product only: the wrong pop up message is displayed for the Authorisation/registration/entitlement number field                                                                                                    |
| UC01 Create<br>product<br>UC08 Update<br>product | API & NCA<br>UI | UPD-9338                                | 82761                                  | 5.6.2<br>Manufact<br>ured item<br>quantity                       | The Manufactured Item Quantity will be truncated to 2 decimal places. It should be possible to enter greater precision if required of up to 8 decimal places.                                                                                                    |
| UC01 Create<br>product<br>UC08 Update<br>product | NCA UI          | UPD-6910                                | 82562                                  | 1.9.4<br>(PSM)<br>File<br>location<br>1.10.3<br>QPPV<br>Location | The Validate button doesn't highlight PSMF or QPPV Location as missing mandatory fields if the code/contact value s populated but no location selected (PSMF for Chapter 2 only)                                                                                                    |

| Use Case                                         | Affects<br>user             | Issue<br>referenc<br>e<br>(Old<br>JIRA) | Issue<br>referen<br>ce<br>(New<br>ADO) | Vet<br>EUIG<br>Chapter<br>2<br>section                   | Known Issue Description                                                                                                    |
|--------------------------------------------------|-----------------------------|-----------------------------------------|----------------------------------------|----------------------------------------------------------|----------------------------------------------------------------------------------------------------|
| UC01 Create<br>product<br>UC08 Update<br>product | NCA UI                      | UPD-4863                                | 82440                                  | 5.6.4<br>Ingredien<br>t (in<br>Manufact<br>ured<br>item) | This should not be mandatory for Legacy products. An ingredient must be selected in this release for the create of a NAP product. It is no longer mandatory for a DCP.                                                                                                    |
| UC01 Create<br>product<br>UC08 Update<br>product | API & NCA<br>UI             | UPD-7228                                | 82570                                  | 4.3.2.1 &<br>4.3.2.2                                     | UC01 Create & UC08 Update Product - POST should be valid where Reference Strength<br>is populated but there is no Substance Strength; or if specify Substance Strength a<br>Reference Substance and no Reference Substance Strength. Instead there is a validation<br>error and Substance Strength must always be specified                           |
| UC01 Create<br>product<br>UC08 Update<br>product | NCA UI                      | UPD-5114                                | 82452                                  |                                                          | UC01 UC08 All procedure types - leading and trailing spaces in free-text fields should be removed by the system before validation                                                                                                    |
| UC03 Search<br>product                           | ΑΡΙ                         | UPD-<br>13658                           | 83332                                  |                                                          | API user only: A search of products using two parameters of last Updated: the second<br>parameter is ignored and only the first is applied                                                                                                    |
| UC03 Search<br>product                           | NCA UI &<br>MAH UI          | UPD-<br>12867                           | 83241                                  |                                                          | Enter some value for search criteria in Authorisation/registration/entitlement number<br>field and submit Search; select to view a product; and then select "Back to search<br>results" option from the View Product page. The Authorisation/registration/entitlement<br>number field displays [object object] and not the value that had been input. |
| UC03 Search<br>product                           | MAH UI                      | UPD-<br>12230                           | 83191                                  |                                                          | If search products filtering by Product owner for Location that MAH user is not affiliated to - Error 403 Permission denied message is displayed instead of expected "Results not found"                                                                                                    |
| UC03 Search<br>product                           | API & NCA<br>UI & MAH<br>UI | UPD-5538                                | 82482                                  |                                                          | Not able to search using marketing authorisation number if has been specified at package level. Affects UI and API                                                                                                    |
| UC03 Search<br>product                           | NCA UI &<br>MAH UI          | UPD-<br>10219                           | 82825                                  |                                                          | Reset button does not clear existing search criteria from "Authorisation Country"                                                                                                    |

| Use Case                                       | Affects<br>user             | Issue<br>referenc<br>e<br>(Old<br>JIRA) | Issue<br>referen<br>ce<br>(New<br>ADO) | Vet<br>EUIG<br>Chapter<br>2<br>section | Known Issue Description                                                                                                    |
|------------------------------------------------|-----------------------------|-----------------------------------------|----------------------------------------|----------------------------------------|----------------------------------------------------------------------------------------------------|
| UC03 Search<br>product                         | NCA UI &<br>MAH UI          | UPD-<br>12748                           | 83234                                  |                                        | Search limitations due to FHIR limitation or MS FHIR limitation                                                                                                    |
| UC03 Search<br>product                         | API & NCA<br>UI & MAH<br>UI | UPD-140                                 | 82034                                  |                                        | Sort of search results does not work                                                                                                    |
| UC03 Search<br>product<br>UC05 View<br>Product | API & NCA<br>UI & MAH<br>UI | UPD-<br>13461                           | 83294                                  |                                        | The 'Organisation Name' from OMS is not always displayed for a Product Owner on the Search and View Product screens                                                                                                    |
| UC03 Search<br>products                        | NCA UI &<br>MAH UI          |                                         | 102523                                 |                                        | If have submitted a search of products without inputting any search criteria and select<br>to view a product from search results, when you return to the search results screen it<br>will not display the previous search results. A new search will need to be submitted                                                                                                    |
| UC03 Search<br>products                        | NCA UI &<br>MAH UI          |                                         | 102530                                 |                                        | If search by product name and have a space in that search field and view a product from search results, when you return to sesarch results the space within the search field has been replaced with "%20" and the search now shows no results found. As a workaround "%20" can be replaced with a space and search submitted.                                                                  |
| UC03 Search<br>products                        | NCA UI &<br>MAH UI          |                                         | 102526                                 |                                        | If search by Product owner and view a product from search results, when you return<br>back to the search results screen the selected LOC-ID has not been retained and instead<br>is attempting to search by a LOC-ID with no value. Therefore search results returns no<br>values. The product owner LOC-ID will have to be re-selected in order to be able to view<br>the same search results |

| Use Case                | Affects<br>user             | Issue<br>referenc<br>e<br>(Old<br>JIRA) | Issue<br>referen<br>ce<br>(New<br>ADO) | Vet<br>EUIG<br>Chapter<br>2<br>section | Known Issue Description                                                                                                    |
|-------------------------|-----------------------------|-----------------------------------------|----------------------------------------|----------------------------------------|----------------------------------------------------------------------------------------------------|
| UC03 Search<br>products | NCA UI &<br>MAH UI          | UPD-<br>13814                           | 83360                                  |                                        | Search results will not be correct if new search is submitted after viewing second or subsequent page of search results from previous search. In the following sequence of actions: User submits search that results in 2 or more pages of search results, navigates to second or subsequent page, enters new search criteria for results found on page 1 or previous page (with or without clicking Reset button) then the search results will not include results from page 1 or previous pages. The page number that user was on from the previous search is still being applied to the new search. Thus new search results are not correct. After navigating to the next page, please reselect the search option from the menu to correctly reset the page counter and clear previous search results |
| UC05 View<br>product    | NCA UI &<br>MAH UI          |                                         | 101462                                 |                                        | If withdrawal period does not contain any free-text notes, the view product screen is now displayed "N/A" after the Tissue name and withdrawal period numeric and term details. "N/A" should not be displayed                                                                                                    |
| UC05 View<br>product    | NCA UI                      | UPD-<br>13441                           | 79980                                  |                                        | NCA User affiliated to both PEI & BVL does not have Edit Buttons as expected                                                                                                    |
| UC05 View<br>product    | NCA UI &<br>MAH UI          | UPD-<br>13870                           | 83380                                  |                                        | Parallel trade product with more than one Route of Administration lists the term names without a space and separator between each term                                                                                                    |
| UC05 View<br>product    | NCA UI &<br>MAH UI          | UPD-<br>14051                           | 83472                                  |                                        | The country name is not being displayed for Common document files that have been added using Bulk Upload. Instead the country code is displayed as N/A. The country code in DocumentReference resource has been populated.                                                                                                    |
| UC05 View<br>product    | API & NCA<br>UI & MAH<br>UI | UPD-<br>13993                           | 83432                                  |                                        | View CAP product - the MAH Organization name displayed may not be the same as seen in SPOR Portal for that LOC ID                                                                                                    |
| UC05 View<br>product    | NCA UI &<br>MAH UI          | UPD-<br>13125                           | 83259                                  |                                        | When View product QPPV displays as N/A even although the product does have a LOC-ID populated. This affects only some products and may be due to some Data Quality issue in the affected products                                                                                                    |
| UC05 View<br>product    | NCA UI &<br>MAH UI          | UPD-<br>12279                           | 83197                                  |                                        | When view product, dates are different according to browser timezone                                                                                                    |

| Use Case             | Affects<br>user    | Issue<br>referenc<br>e<br>(Old<br>JIRA) | Issue<br>referen<br>ce<br>(New<br>ADO) | Vet<br>EUIG<br>Chapter<br>2<br>section         | Known Issue Description                                                                                                    |
|----------------------|--------------------|-----------------------------------------|----------------------------------------|------------------------------------------------|----------------------------------------------------------------------------------------------------|
| UC05 View<br>product | NCA UI &<br>MAH UI | UPD-<br>10185                           | 82822                                  | 2.7<br>Marketin<br>g<br>authorisa<br>tion date | When view product, there has been an example where Marketing authorisation date<br>shows differently for MAH and NCA user. Issue is still being investigated but is thought<br>to occur infrequently and examples have differed by 1 day                                                                                                    |
| UC06 Submit<br>VNRA  | MAH UI             |                                         | 103465                                 |                                                | After submitting a VNRA it is possible to click the Submit button multiple times resulting in the creation of duplicate identical submissions.                                                                                                    |
| UC06 Submit<br>VNRA  | MAH UI             | UPD-<br>11617                           | 83106                                  |                                                | For UPD-BR-092 Automated A.1.a for update to MAH : only allow MAH to select LOC-ID for an Organisation that they have affiliation to                                                                                                    |
| UC06 Submit<br>VNRA  | MAH UI             | UPD-<br>11632                           | 83112                                  |                                                | If submit an automated variation that will update National Data, for example A.1.a to<br>update MAH, for products under DCP/MRP/SRP where National Data has not been<br>populated: the submission fails with a Validation error that the Marketing Authorisation<br>Number has not been populated. The MAH should be able to submit a variation even if<br>the RMS/CMS has not populated national data. As a workaround for this release the<br>NCA will need to populate national data before the MAH can submit the VNRA |
| UC06 Submit<br>VNRA  | MAH UI             | UPD-8440                                | 82652                                  |                                                | Overall Date of submission shows red outline if it had been populated, then value removed and individual values added for each variation for each product                                                                                                    |
| UC06 Submit<br>VNRA  | MAH UI             | UPD-<br>13883                           | 80363                                  |                                                | Submission of VNRA fails with notification that failed due to a technical error. The error message seen in server logs is SQL Error: 547 "The INSERT statement conflicted with the FOREIGN KEY constraint". We have not been able to reproduce this issue in the UAT environment and not able to provide any additional information at this time as to combination of circumstances causing this issue                                                                                                    |
| UC06 Submit<br>VNRA  | MAH UI             | UPD-7960                                | 82616                                  |                                                | Submit VNRA: No search results displayed when the 'Retrieve product' search dialog is opened a second time                                                                                                    |

| Use Case                                 | Affects<br>user    | Issue<br>referenc<br>e<br>(Old<br>JIRA) | Issue<br>referen<br>ce<br>(New<br>ADO) | Vet<br>EUIG<br>Chapter<br>2<br>section | Known Issue Description                                                                                                    |
|------------------------------------------|--------------------|-----------------------------------------|----------------------------------------|----------------------------------------|----------------------------------------------------------------------------------------------------|
| UC06 Submit<br>VNRA                      | MAH UI             |                                         | 83036                                  |                                        | The first time select to retrieve product and use search criteria of Product Owner this is successful. If select a second time to retrieve products the previously used Product owner value is populated in the search criteria. However search of products is not successful. All of the filters need to be reset and reselected to search by the same product owner                                                                                                    |
| UC06 Submit<br>VNRA                      | MAH UI             | UPD-<br>14047                           | 83470                                  |                                        | VNRA Submission may fail with timeout if there are many products and variation codes                                                                                                    |
| UC06 Submit<br>VNRA                      | MAH UI             | UPD-<br>11256                           | 83036                                  |                                        | When selecting products, a search by Product Owner doesn't work if used as criteria for<br>second time                                                                                                    |
| UC06 Submit<br>VNRA                      | MAH UI             | UPD-<br>13125                           | 83259                                  |                                        | When View product QPPV displays as N/A even although the product does have a LOC-<br>ID populated. This affects only some products and may be due to some Data Quality<br>issue in the affected products                                                                                                    |
| UC06 Submit<br>VNRA                      | MAH UI             |                                         | 106851                                 |                                        | VNeeS file name does not retain the original name if there has been a validation error<br>for any product for an automated variation code in the first submit. If user submits the<br>VNRA again after removing the invalid products, the VNRA is submitted successfully but<br>changes the name of the VNeeS file included in the submission. The file name displays a<br>system generated name that is being used internally by the system.<br>As a workaround: remove the VNeeS file and add it again before submitting for a second<br>time (after the invalid products have been removed) to ensure that the VNeeS file name<br>retains the MAH file name. |
| UC06 Submit<br>VNRA<br>UC28 View<br>VNRA | NCA UI &<br>MAH UI | UPD-<br>10184                           | 82821                                  |                                        | Accented and special characters for all EU languages are not correctly displayed for<br>Product Name and Package description. Some are OK but others aren't                                                                                                    |
| UC07 Submit<br>Volume of<br>Sales        | MAH UI             | UPD-9868                                | 92026                                  |                                        | Download Packages - some users receive the following error and download file is not created: "ERROR Resource(s) not found for User Id: Y and Organisation Id: X" (from release 1.5.4)                                                                                                    |

| Use Case                          | Affects<br>user | Issue<br>referenc<br>e<br>(Old<br>JIRA) | Issue<br>referen<br>ce<br>(New<br>ADO) | Vet<br>EUIG<br>Chapter<br>2<br>section                         | Known Issue Description                                                                                                    |
|-----------------------------------|-----------------|-----------------------------------------|----------------------------------------|----------------------------------------------------------------|----------------------------------------------------------------------------------------------------|
| UC07 Submit<br>Volume of<br>Sales | MAH UI          |                                         | 103299                                 |                                                                | If submission file contains an invalid term code for Country, the error report displays<br>error message "ERR.05 - Package identifier doesn't belong to the country selected"<br>instead of "ERR.03 - Country identifier doesn't exist in RMS list"                                                |
| UC07 Submit<br>Volume of<br>Sales | MAH UI          | UPD-<br>13794                           | 83352                                  |                                                                | Volume of Sales Download list of Packages - the csv file is missing a column for<br>"Comment" data. If file is used to prepare a submission file without populating the<br>missing column there will be a validation error on submission "ER.04: The number of<br>columns provided is not correct" |
| UC08 Update<br>product            | API & NCA<br>UI | UPD-<br>10288                           | 92114                                  |                                                                | A Product stuck in 'pending' state from a previously failed update transaction cannot be updated                                                                                                    |
| UC08 Update<br>product            | API & NCA<br>UI | UPD-<br>12949                           | 92687                                  |                                                                | Able to submit update but does not complete successfully where product has Data<br>Quality issue. OperationOutcome result displays ERR-1003. This is due to incomplete<br>and orphan records for product names in the underpinning PMS MDM database. Affects<br>about 56 products                  |
| UC08 Update<br>product            | NCA UI          | UPD-7996                                | 82627                                  |                                                                | Add button in Package medicinal product section needs to have more meaningful<br>caption                                                                                                    |
| UC08 Update<br>product            | API & NCA<br>UI | UPD-<br>12580                           | 79977                                  | 2.4<br>Responsi<br>ble<br>Authority<br>2.8<br>Product<br>Owner | All procedure types: if product does not contain any existing value for Responsible<br>Authority or Product Owner, when an update is submitted the new LOC-ID is not saved                                                                                                    |
| UC08 Update<br>product            | ΑΡΙ             | UPD-4812                                | 82437                                  | 2.13.1<br>Procedur<br>e number                                 | Change to procedure number not saved if existing inline attribute id is not included in the request body                                                                                                    |

| Use Case               | Affects<br>user    | Issue<br>referenc<br>e<br>(Old<br>JIRA) | Issue<br>referen<br>ce<br>(New<br>ADO) | Vet<br>EUIG<br>Chapter<br>2<br>section                                                                     | Known Issue Description                                                                                                    |
|------------------------|--------------------|-----------------------------------------|----------------------------------------|----------------------------------------------------------------------------------------------------|----------------------------------------------------------------------------------------------------|
| UC08 Update<br>product | ΑΡΙ                | UPD-4811                                | 82436                                  | 2.4<br>Responsi<br>ble<br>authority<br>(organisa<br>tion)<br>2.8<br>Product<br>Owner<br>(organisa<br>tion) | Change to Responsible authority or Product Owner is not saved if existing inline attribute id is not included in the request body                                                                                                    |
| UC08 Update<br>product | NCA UI             | UPD-<br>12602                           | 83222                                  | 1.9.4<br>(PSM)<br>File<br>location                                                                         | Chapter 4/Legacy products for all procedure types: if no PSM File Location has been populated the edit screen displays a value of "undefined - undefined". If you submit the update like this there will be a validation error. Click the "X" to delete and then you will be able to Submit the update without a validation error                                                                      |
| UC08 Update<br>product | NCA UI &<br>MAH UI | UPD-<br>11819                           | 83142                                  |                                                                                                    | For CAP products: there are examples where two products have been created and<br>expected just one. This may occur when a new package has been added or package<br>information has been updated. The cause of the issue will be resolved and affected<br>products corrected                                                                                                    |
| UC08 Update<br>product | NCA UI             |                                         | 105453                                 |                                                                                                    | If product has 'ATC vet code not available' selected: the Update product button is not<br>enabled (even if all other mandatory data has been added). If click checkbox to de-select<br>flag and then click again to re-select flag the Update product button is enabled. Once<br>update is submitted the screen hangs with the progress control remaining on the screen<br>and update is not submitted |
| UC08 Update<br>product | NCA UI             | UPD-<br>13466                           | 83298                                  |                                                                                                    | If product name has been incorrectly duplicated for a language/country and you edit the product to remove one of the duplicated names, the updated product still contains both product names                                                                                                    |

| Use Case               | Affects<br>user | Issue<br>referenc<br>e<br>(Old<br>JIRA) | Issue<br>referen<br>ce<br>(New<br>ADO) | Vet<br>EUIG<br>Chapter<br>2<br>section          | Known Issue Description                                                                                                    |
|------------------------|-----------------|-----------------------------------------|----------------------------------------|-------------------------------------------------|----------------------------------------------------------------------------------------------------|
| UC08 Update<br>product | NCA UI          | UPD-<br>12399                           | 83206                                  |                                                 | The edit screen freezes and does not successfully load if the selected product has an invalid LOC-ID for the Product owner. This situation was possible in a previous release due to a bug.                                                                                                    |
| UC08 Update<br>product | NCA UI          | UPD-9023                                | 82735                                  | 5.6<br>Manufact<br>ured item<br>(in<br>Package) | The quantity and units of presentation are not shown in package table for Manufactured<br>Item. The values are displayed if the package is edited. This is only issue with display of<br>information on the UI and no data has been lost from the product                                                                                                    |
| UC08 Update<br>product | NCA UI          | UPD-7247                                | 82571                                  |                                                 | UC08 - Update DCP SC2 National data - Able to add a new Pharmaceutical Product which is a Common data; advised successful but Get OperationOutcome has Validation error                                                                                                    |
| UC08 Update<br>product | ΑΡΙ             | UPD-7148                                | 82569                                  | 1.4<br>Permane<br>nt<br>identifier              | UC08 Update SC2 NAP - should reject update with validation error message if<br>MedicinalProductDefinition.id is not populated                                                                                                    |
| UC08 Update<br>product | ΑΡΙ             | UPD-7273                                | 82573                                  | 1.2<br>Product<br>Record<br>Status              | UC08 Update SC2 Update National - API - UPD-UC08-AC016 - Missing Validation error when update Product Status from Current to Provisional & product has been updated                                                                                                    |
| UC08 Update<br>product | ΑΡΙ             | UPD-9709                                | 82786                                  |                                                 | Update Common Data - the response to Get OperationOutcome in some circumstances does not contain the status of the POST and instead has "Failed to parse JSON encoded FHIR content: Content does not appear to be FHIR JSON, first non-whitespace character was: '<' (must be '{')". This issue only arises for some instances where there has been a failure processing the update. It is not expected that this will occur frequently. |
| UC08 Update<br>product | NCA UI          |                                         | 101063                                 |                                                 | Update Common Data DCP/MRP/SRP - when a CMS product has Legal Status of Supply specified at Package level, after submitting the update the page hangs with the progress control displayed and submission is not possible                                                                                                    |
| UC08 Update<br>product | ΑΡΙ             | UPD-<br>10607                           | 82865                                  |                                                 | Update Common Data DCP/MRP/SRP by API only - not all expected Validation errors are displayed if Mandatory attributes are not populated in POST for Update Common                                                                                                    |

| Use Case               | Affects<br>user | Issue<br>referenc<br>e<br>(Old<br>JIRA) | Issue<br>referen<br>ce<br>(New<br>ADO) | Vet<br>EUIG<br>Chapter<br>2<br>section | Known Issue Description                                                                                                    |
|------------------------|-----------------|-----------------------------------------|----------------------------------------|----------------------------------------|----------------------------------------------------------------------------------------------------|
| UC08 Update<br>product | NCA UI          |                                         | 103536                                 |                                        | Update Common Data DCP/MRP/SRP or Update National Data DCP/MRP/SRPUC08 : the table does not list the Reference Member State and lists the first CMS as the RMS. The Reference member state & Concerned member states fields are OK and update to products is not affected by this issue           |
| UC08 Update<br>product | API & NCA<br>UI |                                         | 93900                                  |                                        | Update NAP - POST fails with Validation error but can't identify offending data based on error message provided. Believe this only occurs for some older products where Authorisation number is specified at Package level where there are 2 or more packages                                     |
| UC08 Update<br>product | API & NCA<br>UI |                                         | 96263                                  |                                        | Update NAP & Update National Data DCP/MRP/SRP : If Authorisation status is changed to Suspended/Revoked/Expired the Availability status date is not being set to the Date of authorisation status change when Availability Status is update to "Not marketed"                                     |
| UC08 Update<br>product | NCA UI          |                                         | 100726                                 |                                        | Update NAP where existing Pharmaceutical product is deleted and new Pharmaceutical product added: data in the updated product is not correct. Reference strength values if they existed before the update have been removed and the link from the manufactured item to ingredients is not correct |
| UC08 Update<br>product | NCA UI          |                                         | 103208                                 |                                        | Update NAP: it is not possible to add a new manufacturing activity for an existing<br>Manufacturing business operation. The submit of the update is successful but the new<br>version of the product only contains the existing manufacturing activity                                            |
| UC08 Update<br>product | API & NCA<br>UI | UPD-<br>13959                           | 80364                                  |                                        | Update National Data DCP/MRP/SRP - it is possible to edit Common description of a<br>package and change the language from English to another language. It should not be<br>possible to update this common data                                                                                    |
| UC08 Update<br>product | NCA UI          | UPD-<br>12905                           | 83246                                  |                                        | Update National Data DCP/MRP/SRP - Visually looks like can delete a CMS as has "x".<br>However, CMS can't be removed as nothing happens when click on "x"                                                                                                    |
| UC08 Update<br>product | NCA UI          |                                         | 106517                                 |                                        | Update National Data DCP/MRP/SRP Not able to edit or delete a national product name - either that exists already in the product or a new name that has just been added on the screen                                                                                                    |
| UC08 Update<br>product | NCA UI          | UPD-<br>10287                           | 82829                                  |                                        | Update National DCP/MRP/SRP - the confirmation modal message lists all RMS and CMS<br>countries, and should just be the authorisation country from the product that is being<br>updated                                                                                                    |

| Use Case               | Affects<br>user | Issue<br>referenc<br>e<br>(Old<br>JIRA) | Issue<br>referen<br>ce<br>(New<br>ADO) | Vet<br>EUIG<br>Chapter<br>2<br>section | Known Issue Description                                                                                                    |
|------------------------|-----------------|-----------------------------------------|----------------------------------------|----------------------------------------|----------------------------------------------------------------------------------------------------|
| UC08 Update<br>product | API & NCA<br>UI | UPD-<br>13296                           | 83276                                  |                                        | Update of product fails leaving product in Pending state and this blocks and subsequent update                                                                                                    |
| UC08 Update<br>product | API & NCA<br>UI | UPD-<br>12385                           | 83203                                  |                                        | Update of product fails with error in GET OperationOutcome of ERR-1003. An error from previous failed update with an incorrect payload prevents a subsequent update                                                                                                    |
| UC08 Update<br>product | NCA UI          |                                         | 95847                                  |                                        | Update Parallel Trade : when update product and edit a document to add a new version of a document: there is a validation error when click on Update product "Invalid bundle: The list of DocumentReference does not include all the attached files"                                                                                  |
| UC08 Update<br>product | ΑΡΙ             | UPD-<br>12286                           | 83198                                  |                                        | Update Parallel Trade via API fails with validation error messages relating to RMS and CMS (regression issue from previous release)                                                                                                    |
| UC08 Update<br>product | API & NCA<br>UI | UPD-<br>12396                           | 83205                                  |                                        | Update product - error regarding buffer space for connections occurs on server but flag<br>is not set to error preventing further updates and advising user that existing transaction<br>needs to be completed before they submit another                                                                                             |
| UC08 Update<br>product | API & NCA<br>UI |                                         | 100337                                 |                                        | Update product of product has not completed successfully and Operation Outcome<br>states remains In-Progress. The error seen in logs is OSB-382510. Only 7 instances<br>observed for this over the past year but does mean that update did not complete and<br>also blocks any subsequent update.                                     |
| UC08 Update<br>product | NCA UI          | UPD-8399                                | 82651                                  | 3.1<br>Ingredien<br>t                  | Update product that has more than one Pharmaceutical product. There will be a validation error when update is submitted if one of the Pharmaceutical Product has no linked Ingredients. Workaround is to ensure at least one Ingredient is linked for each Pharmaceutical Product                                                     |
| UC08 Update<br>product | NCA UI          |                                         | 96473                                  |                                        | Update product where Route of administration has more than one Target species and different Withdrawal periods for multiple Tissues in each Target species: when attempt to add another Withdrawal Period for different Tissue type, the submission of the update is not successful and page remains greyed out with progress control |
| UC08 Update<br>product | API & NCA<br>UI |                                         | 81576                                  |                                        | Update Registered Homeopathic product under Chapter 4 Legacy rules is not possible as validation error is displayed regarding missing PSMF                                                                                                    |

| Use Case                       | Affects<br>user | Issue<br>referenc<br>e<br>(Old<br>JIRA) | Issue<br>referen<br>ce<br>(New<br>ADO) | Vet<br>EUIG<br>Chapter<br>2<br>section                               | Known Issue Description                                                                                                    |
|--------------------------------|-----------------|-----------------------------------------|----------------------------------------|----------------------------------------------------------------------|----------------------------------------------------------------------------------------------------|
| UC08 Update<br>product         | NCA UI          | UPD-8246                                | 82636                                  | 1.3<br>Product<br>identifier                                         | Update SRP National data - The Product identifier is displaying [object Object], [object<br>Object]                                                                                                    |
| UC08 Update<br>product         | NCA UI          |                                         | 95420                                  |                                                                      | When updating product and removing free text values for Strength or Reference<br>Strength in an Ingredient and instead populating structured data: the free text values<br>that were removed remain in the updated product                                                                                                    |
| UC08 Update<br>product         | ΑΡΙ             | UPD-5192                                | 82466                                  | 1.6 Legal<br>status of<br>supply<br>5.4 Legal<br>status of<br>supply | When updating product to change from specifying Legal status of supply at product level<br>to package level, when you retrieve the updated product the previous value is still<br>populated at the product level.                                                                                                    |
| UC09<br>Approve/Reject<br>VNRA | NCA UI          |                                         | 84163                                  |                                                                      | CMS NCA is able to select Approve/Reject checkbox when viewing a VNRA, although the Submit button correctly remains disabled                                                                                                    |
| UC09<br>Approve/Reject<br>VNRA | NCA UI          | UPD-9866                                | 82800                                  |                                                                      | If an NCA is affiliated with two or more Organisations, they should only be able to view and approve/reject VNRA for submissions of NP products where they are the Responsible Authority; or DCP/MRP/SRP where they are RMS/CMS                                                                                                    |
| UC09<br>Approve/Reject<br>VNRA | NCA UI          | UPD-<br>13793                           | 83351                                  |                                                                      | If VNRA submission contains a product that has been nullified after the VNRA was<br>submitted - the Decision comment entered at submission level is not being replicated<br>into all product cards. Those product cards listed in the submission below the nullified<br>product may not have had the decision comment populated and the field at product<br>card level will need to be populated |
| UC09<br>Approve/Reject<br>VNRA | NCA UI          | UPD-<br>13795                           | 83353                                  |                                                                      | When view submission for variation code A4 Change in ATCvet code, the label for the current value of ATC Vet code shows as " "A4-ATC-VetCodeCurrent". The label should be "Value in UPD at the time of the submission"                                                                                                    |

| Use Case                     | Affects<br>user    | Issue<br>referenc<br>e<br>(Old<br>JIRA) | Issue<br>referen<br>ce<br>(New<br>ADO) | Vet<br>EUIG<br>Chapter<br>2<br>section | Known Issue Description                                                                                                    |
|------------------------------|--------------------|-----------------------------------------|----------------------------------------|----------------------------------------|----------------------------------------------------------------------------------------------------|
| UC18 Manage<br>document      | ΑΡΙ                | UPD-<br>12477                           | 83213                                  | 1.11<br>Attached<br>Documen<br>t       | Add or Update document via API: if payload is invalid and does not conform to the JSON/XML format (for example there is an extra comma or other formatting control after an attribute) this returns a Response of 500 Internal Server error. Instead it should return Response of 400 Bad Request with details of the error. |
| UC18 Manage<br>document      | ΑΡΙ                | UPD-<br>11460                           | 83061                                  |                                        | EP403 Create Document for CAP with document type of EPAR: get a validation error<br>even although payload is valid                                                                                                    |
| UC19 Nullify<br>product      | ΑΡΙ                | UPD-<br>11471                           | 83064                                  |                                        | Any procedure type: After product has been nullified, able to submit a subsequent update product which is accepted and processed. There should be a Validation error                                                                                                    |
| UC19 Nullify<br>product      | API                | UPD-<br>10057                           | 82811                                  |                                        | API Manager Nullification endpoint: when Try It option is selected the Content-Type request header defaults to application/json and it should be application/fhir+json. Using the default value will give an error                                                                                                    |
| UC19 Nullify<br>product      | API                | UPD-<br>13877                           | 83383                                  |                                        | If submit Nullification via API and the previously submitted Update transaction failed:<br>the response code to nullification is 202 Accepted with an OperationOutcome/ID, but<br>GET OperationOutcome result is always 404 Not Found                                                                                        |
| UC19 Nullify<br>product      | NCA UI             | UPD-9830                                | 82796                                  |                                        | When you nullify a product, the confirmation message does not include the Permanent<br>Identifier                                                                                                    |
| UC21 Manage<br>Notifications | NCA UI &<br>MAH UI | UPD-<br>10184                           | 82821                                  |                                        | Accented and special characters for all EU languages are not correctly displayed for<br>Product Name and Package description. Some are OK but others aren't                                                                                                    |
| UC21 Manage<br>Notifications | NCA UI &<br>MAH UI |                                         | 105219                                 |                                        | Action drop-down list does not contain the option of "VNRA automatic update failure".<br>If update of product was not successful when an automated variation is approved, there<br>is a notification generated and it is displayed in the search results.                                                                    |
| UC21 Manage<br>Notifications | NCA UI &<br>MAH UI | UPD-<br>13049                           | 83254                                  |                                        | Date format inconsistent between different actions                                                                                                    |
| UC21 Manage<br>Notifications | NCA UI             | UPD-8340                                | 82641                                  |                                        | For an update National Data for DCP/MRP/SRP UPD-UC08-AC018, the CMS should only see notifications for their own product. At present they also see notifications for RMS & other CMS products                                                                                                    |
| UC21 Manage notifications    | NCA UI &<br>MAH UI | UPD-<br>11827                           | 83144                                  |                                        | Not able to search notifications using Procedure number                                                                                                    |

| Use Case                                     | Affects<br>user    | Issue<br>referenc<br>e<br>(Old<br>JIRA) | Issue<br>referen<br>ce<br>(New<br>ADO) | Vet<br>EUIG<br>Chapter<br>2<br>section | Known Issue Description                                                                                                    |
|----------------------------------------------|--------------------|-----------------------------------------|----------------------------------------|----------------------------------------|----------------------------------------------------------------------------------------------------|
| UC21 Manage<br>Notifications                 | NCA UI &<br>MAH UI | UPD-<br>13820                           | 83361                                  |                                        | Notification for VNRA Approved : Date of Decision in notification card has date in wrong format : has mm-dd-yyyy and should be dd-mm-yyyy                                                                                                    |
| UC21 Manage<br>Notifications                 | NCA UI             | UPD-<br>13811                           | 83359                                  |                                        | Notification for VNRA actions Submitted/Approved/Rejected for a NAP product should not be visible for an NCA who is not the Responsible Authority                                                                                                    |
| UC21 Manage<br>Notifications                 | NCA UI &<br>MAH UI | UPD-<br>12454                           | 83211                                  |                                        | Notifications are sometimes missing for some actions. For example Create DCP - only notifications received for some CMS even although transaction has been completed successfully and products have been created                                                                                                    |
| UC21 Manage<br>Notifications                 | NCA UI &<br>MAH UI | UPD-<br>13656                           | 83330                                  |                                        | Search of notifications with filter of "VNRA Rejected" and Authorisation Country<br>"Romania" displays a system error. This is the only Authorisation country that displays<br>an error for Action of "VNRA Rejected". Filtering by just "VNRA Rejected" or "Romania"<br>does list notifications                                                                                                    |
| UC21 Manage<br>Notifications                 | NCA UI &<br>MAH UI | UPD-<br>13135                           | 92701                                  |                                        | When submission of VNRA has Failed: The notification card for action of "VNRA failed" does not match the definition documented in "UPD - Notifications in processes"                                                                                                    |
| UC21<br>Notifications                        | NCA UI &<br>MAH UI |                                         | 101016                                 |                                        | After entering search criteria and click the "Enter" key, the search results should be<br>displayed as if the Search button had been clicked. Instead nothing happens and no<br>results are displayed.<br>After submitting a search clicking the Reset button should clear all search criteria and<br>the search results table. Product owner search criteria field is not being cleared; and<br>search results table is not cleared. |
| UC21<br>Notifications                        | NCA UI &<br>MAH UI |                                         | 102711                                 |                                        | Intermittent issue: Create DCP/MRP/SRP and Update Common Data DCP/MRP/SRP:<br>sometimes notifications are not listed for all products under the product identifier even<br>although the create or update for all products has been successful                                                                                                    |
| UC24<br>Marketing<br>authorisation<br>status | MAH UI             | UPD-<br>13847                           | 83374                                  |                                        | If select DCP/MRP/SRP where Product status Provisional, the UI screen remains hung with in-progress control. There should be a validation error displayed that marketing authorisation status can only be updated if product status is Current                                                                                                    |

| Use Case                                     | Affects<br>user    | Issue<br>referenc<br>e<br>(Old<br>JIRA) | Issue<br>referen<br>ce<br>(New<br>ADO) | Vet<br>EUIG<br>Chapter<br>2<br>section | Known Issue Description                                                                                                    |
|----------------------------------------------|--------------------|-----------------------------------------|----------------------------------------|----------------------------------------|----------------------------------------------------------------------------------------------------|
| UC24<br>Marketing<br>authorisation<br>status | MAH UI             | UPD-<br>12092                           | 83188                                  |                                        | When MAH selects to update a product that has some data quality issue, the screen hangs on submission due to a validation error. This validation error is not shown to the user. The submission should fail with validation error displayed to the user.                                            |
| UC25 Update<br>Availability<br>status        | MAH UI             | UPD-<br>13491                           | 83305                                  |                                        | After searching for products, selecting products and download file: when click on the Reset button any search criteria in Product name and Permanent Identifier fields is not being cleared                                                                                                    |
| UC25 Update<br>Availability<br>status        | MAH UI             |                                         | 101204                                 |                                        | After submitting a search to view submissions for Availability Status and click the Reset<br>button: only the search criteria are being cleared but the search results table remains<br>populated with previous search results. The search results table should also be cleared                     |
| UC25 Update<br>Availability<br>status        | MAH UI             | UPD-<br>13995                           | 83433                                  |                                        | Download Product data file : the 'Availability Status' column may have zero for the RMS<br>Term code if no default Availability status value has been populated at the time the<br>product or package was created                                                                                   |
| UC25 Update<br>Availability<br>status        | MAH UI             | UPD-<br>13900                           | 83397                                  |                                        | Format of value for Availability status date column is not as expected in download file;<br>and validation not being applied as expected to this value in submission file                                                                                                    |
| UC25 Update<br>Availability<br>status        | MAH UI             | UPD-7980                                | 82625                                  |                                        | Not able to select all products to download in the one csv file if product search results are over two or more pages                                                                                                    |
| UC27 View<br>Volume of<br>Sales              | NCA UI &<br>MAH UI | UPD-<br>13650                           | 92777                                  |                                        | If an attempt is made to download Volume of Sales for a product with "Year from" less<br>than or equal to 2016 the progress control is displayed for a period of time and then a<br>server error displayed. A change will be made so that only sales volumes from 2022<br>onwards can be downloaded |
| UC27 View<br>Volume of<br>Sales              | NCA UI &<br>MAH UI |                                         | 101205                                 |                                        | Intermittent issue where for some products there are two rows listed when search for products to be able to download the submitted sales data values. This does not happen for many products. Depending on the row selected, different sales data may be downloaded in the csv file.                |

| Use Case                        | Affects<br>user    | Issue<br>referenc<br>e<br>(Old<br>JIRA) | Issue<br>referen<br>ce<br>(New<br>ADO) | Vet<br>EUIG<br>Chapter<br>2<br>section | Known Issue Description                                                                                                    |
|---------------------------------|--------------------|-----------------------------------------|----------------------------------------|----------------------------------------|----------------------------------------------------------------------------------------------------|
| UC27 View<br>Volume of<br>Sales | MAH UI             |                                         | 84524                                  |                                        | MAH user only: Download Volume of Sales data - get "server encountered an error" -<br>not able to download for either existing Volume of Sales that had been loaded prior to<br>release 1.6.22 or new submission made in 1.6.22 release                                                                                                    |
| UC27 View<br>Volume of<br>Sales | NCA UI &<br>MAH UI | UPD-<br>13814                           | 83360                                  |                                        | Search results will not be correct if new search is submitted after viewing second or subsequent page of search results from previous search. In the following sequence of actions: User submits search that results in 2 or more pages of search results, navigates to second or subsequent page, enters new search criteria for results found on page 1 or previous page (with or without clicking Reset button) then the search results will not include results from page 1 or previous pages. The page number that user was on from the previous search is still being applied to the new search. Thus new search results are not correct. After navigating to the next page, please reselect the search option from the menu to correctly reset the page counter and clear previous search results |
| UC27 View<br>Volume of<br>Sales | MAH UI             | UPD-<br>13321                           | 83281                                  |                                        | View Submissions of volume of sales - clicking the Reset button doesn't clear the search results table of previous search results                                                                                                    |
| UC27 View<br>Volume of<br>Sales | MAH UI             |                                         | 101204                                 |                                        | After submitting a search to view submissions for Volume of Sales and click the Reset<br>button: only the search criteria are being cleared but the search results table remains<br>populated with previous search results. The search results table should also be cleared                                                                                                    |
| UC27 View<br>Volume of<br>Sales | NCA UI &<br>MAH UI |                                         | 100172                                 |                                        | Search of Volume of Sales data using Country as a filter criteria does not return the expected products                                                                                                    |
| UC28 View<br>VNRA               | NCA UI &<br>MAH UI |                                         | 103494                                 |                                        | Accented and special characters for all EU languages are not always correctly displayed<br>(could be Product Name, Package description, Submission Comment, Decision<br>comment). Some are OK but others aren't. This is an issue on the UI screen and also in<br>the PDF. (similar issue to 82821)                                                                                                    |

| Use Case          | Affects<br>user    | Issue<br>referenc<br>e<br>(Old<br>JIRA) | Issue<br>referen<br>ce<br>(New<br>ADO) | Vet<br>EUIG<br>Chapter<br>2<br>section | Known Issue Description                                                                                                    |
|-------------------|--------------------|-----------------------------------------|----------------------------------------|----------------------------------------|----------------------------------------------------------------------------------------------------|
| UC28 View<br>VNRA | NCA UI             | UPD-<br>13717                           | 83344                                  |                                        | For a VNRA submitted for a product where the Responsible Authority is not correctly<br>populated (for example may have incorrectly been populated with MAH LOC-ID): an<br>NCA User for that Authorisation country is not able to view the VNRA Submission even<br>after the Responsible Authority has been corrected in the product(s) included in the<br>submission                                                                                                    |
| UC28 View<br>VNRA | NCA UI             | UPD-9866                                | 82800                                  |                                        | If an NCA is affiliated with two or more Organisations, they should only be able to view<br>and approve/reject VNRA for submissions of NP products where they are the<br>Responsible Authority; or DCP/MRP/SRP where they are RMS/CMS                                                                                                    |
| UC28 View<br>VNRA | NCA UI             | UPD-<br>12886                           | 83242                                  |                                        | NCA Germany only for DCP/MRP/SRP where National Data has been populated with<br>Responsible Authority of either PEI or BVL. Where VNRA Submission made for product:<br>Both PEI and BVL can view and approve the submission and they should only be able to<br>view those submissions where they are the Responsible authority. Only where National<br>Data has not been populated and Responsible Authority is the default value of EMA<br>both PEI and BVL should be able to view a VNRA submission.                                                                                                    |
| UC28 View<br>VNRA | NCA UI &<br>MAH UI | UPD-<br>13814                           | 92808                                  |                                        | Search results will not be correct if new search is submitted after viewing second or subsequent page of search results from previous search. In the following sequence of actions: User submits search that results in 2 or more pages of search results, navigates to second or subsequent page, enters new search criteria for results found on page 1 or previous page (with or without clicking Reset button) then the search results will not include results from page 1 or previous pages. The page number that user was on from the previous search is still being applied to the new search. Thus new search results are not correct. After navigating to the next page, please reselect the search option from the menu to correctly reset the page counter and clear previous search results |
| UC28 View<br>VNRA | NCA UI &<br>MAH UI | UPD-<br>11574                           | 83091                                  |                                        | Sometimes when selecting to view a submission the display is incomplete (empty boxes for combination of VNRA code & product). Viewing the submission at another time is successful. Potentially only an issue when also experience issues searching products due to timeouts in the UI                                                                                                    |
| UC28 View<br>VNRA | MAH UI             | UPD-<br>10911                           | 82958                                  |                                        | View partially approved VNRA and message is displayed "System error: try again in a few minutes". Waiting some time and retrying will not work and it will always fail to display                                                                                                    |

Union Product Database (UPD) release notes EMA/291428/2023

| Use Case                             | Affects<br>user    | Issue<br>referenc<br>e<br>(Old<br>JIRA) | Issue<br>referen<br>ce<br>(New<br>ADO) | Vet<br>EUIG<br>Chapter<br>2<br>section | Known Issue Description                                                                                                    |
|--------------------------------------|--------------------|-----------------------------------------|----------------------------------------|----------------------------------------|----------------------------------------------------------------------------------------------------|
| UC28 View<br>VNRA                    | NCA UI &<br>MAH UI |                                         | 103545                                 |                                        | VNRA PDF - the term code for the Variation code is displayed instead of term name in the downloaded PDF file for new codes B.24.a B.24.b and B.12.h                                                                                                    |
| UC28 View<br>VNRA                    |                    |                                         | 103505                                 |                                        | When select to view a submission that contains many products and/or variation codes : there may be a timeout error downloading PDF; and timeout error viewing submission or information takes long to appear on screen but does eventually load                                                                                                    |
| UC28 View<br>VNRA                    | NCA UI &<br>MAH UI | UPD-<br>13854                           | 83375                                  |                                        | When view an old VNRA submission that contains more than one variation code, only one variation code as header is displayed and counted. This means that NCA is not able to partially approve/reject combinations for product/variation code. The correct variation code and product details are listed in each product card                                                    |
| UC34 Bulk<br>Upload                  | NCA UI             |                                         | 103141                                 |                                        | Files are not being rejected if the language code in the filename is not valid for EEA                                                                                                    |
| UC34 Bulk<br>Upload for<br>Documents | NCA UI             |                                         | 102555                                 |                                        | After Submit files may get error message displayed of "Document Upload Error:<br>Document could not be uploaded.", with no validation error listed for any of the files.<br>Based on investigations to-date believe this occurs when loading of files is slow due to<br>load on the system. On subsequent attempt to load the files at a later time this has<br>been successful |
| UC34 Bulk<br>Upload for<br>Documents | NCA UI             | UPD-<br>13642                           | 80352                                  |                                        | CAP product only for Document type PuAR: if PDF filename is the same as an existing document for PuAR there will be two documents show but both will have content of the most recent document that was loaded for that filename                                                                                                    |
| UC34 Bulk<br>Upload for<br>Documents | NCA UI             | UPD-<br>13298                           | 92730                                  |                                        | Documents have been successfully added to the product but a Notification has not been created for each of the documents that were successfully loaded                                                                                                    |
| UC34 Bulk<br>Upload for<br>Documents | NCA UI             |                                         | 101825                                 |                                        | For CAP products only: intermittent issue where load of documents for Procedure number where there are more than 10 products for that procedure number - not all of the documents are added for each of the products                                                                                                    |
| Use Case                             | Affects<br>user | Issue<br>referenc<br>e<br>(Old<br>JIRA) | Issue<br>referen<br>ce<br>(New<br>ADO) | Vet<br>EUIG<br>Chapter<br>2<br>section | Known Issue Description                                                                                                    |
|--------------------------------------|-----------------|-----------------------------------------|----------------------------------------|----------------------------------------|----------------------------------------------------------------------------------------------------|
| UC34 Bulk<br>Upload for<br>Documents | NCA UI          |                                         | 101585                                 |                                        | For CAP products only: issue where documents are not able to be submitted when there are many products under the procedure. Believe this only affects the 1 procedure that has more than 15 products. Error message received: "Document upload error: Document could not be uploaded"                                                                                                    |
| UC34 Bulk<br>Upload for<br>Documents | NCA UI          | UPD-<br>11376                           | 83046                                  |                                        | For CAP products only: review document types that can be loaded as only expected PuAR, EPAR and Combined to be valid                                                                                                    |
| UC34 Bulk<br>Upload for<br>Documents | NCA UI          |                                         | 94231                                  |                                        | If CMS attempts to load a National Document for some other CMS the wrong validation<br>error message is being displayed. The error messages displayed are: "ERROR: Product<br>doesn't belong to the country provided ERROR: File naming convention is not respected<br>ERROR: Invalid procedure number or product identifier provided in the file's name<br>ERROR: Your organization is not the Responsible Authority of this/these product(s)"; and<br>it should be "ERROR: NCA users who play the role of CMS, are able to upload only<br>National documents for the products approved under 'DCP', 'MRP' and 'SRP'" |
| UC34 Bulk<br>Upload for<br>Documents | NCA UI          |                                         | 103141                                 |                                        | If the file name contains a language code that is not one of the EEA languages, the file is not being rejected with a validation error. Instead the document is being loaded. On the View product screen the language is displayed as N/A                                                                                                    |
| UC34 Bulk<br>Upload for<br>Documents | NCA UI          | UPD-<br>12182                           | 79983                                  |                                        | Notifications are not all generated after uploading multiple documents using the bulk upload functionality (files have been added to the product)                                                                                                    |
| UC34 Bulk<br>Upload for<br>Documents | NCA UI          |                                         | 102918                                 |                                        | Submit a file where there is an existing document for that country, document type & language. Advised that the file has been submitted but there is no Notification succeeded/failed and document has not been updated. This issue is only occurring in PROD and was successful in test environments                                                                                                    |

| Use Case                             | Affects<br>user    | Issue<br>referenc<br>e<br>(Old<br>JIRA) | Issue<br>referen<br>ce<br>(New<br>ADO) | Vet<br>EUIG<br>Chapter<br>2<br>section | Known Issue Description                                                                                                    |
|--------------------------------------|--------------------|-----------------------------------------|----------------------------------------|----------------------------------------|----------------------------------------------------------------------------------------------------|
| UC34 Bulk<br>Upload for<br>Documents | NCA UI             |                                         | 102996                                 |                                        | Submit files and a message advising of the progress of loading the files is displayed. One<br>or more files may be successful and one or more may have error. Files that were<br>successfully loaded will have a green background and those with an error will have red<br>background. There is no other error message in banner or on the page but can see in<br>logs that there has been a timeout error. A subsequent load of those files at a later time<br>is successful unless there is still a timeout error |
| UC34 Bulk<br>Upload for<br>Documents | NCA UI             |                                         | 93902                                  |                                        | Validation on the fourth fixed part of the file name (being Product name or procedure type) is not being applied correctly. File names for DCP/MRP/SRP/NAP products are being accepted without "mr" or "np" on indicate the procedure type.                                                                                                    |
| UC34 Bulk<br>Upload for<br>Documents | NCA UI &<br>MAH UI |                                         | 100730                                 |                                        | When uploading many documents via Bulk Upload or loading documents to many products for a Procedure number (DCP/MRP/SRP/CAP) - a notification is not being created for each document that has been successfully loaded                                                                                                    |
| UC38 Products<br>Grouping            | MAH UI             |                                         | 101204                                 |                                        | After submitting a search to view submissions for Products grouping and click the Reset<br>button: only the search criteria are being cleared but the search results table remains<br>populated with previous search results. The search results table should also be cleared                                                                                                    |
| UC38 Products<br>Grouping            | MAH UI             |                                         | 109153                                 |                                        | MAH user with role "UPD Industry Super User" is not able to download list of products.<br>The in-progress control remains on the screen and there is an error "404 Not Found"<br>(only seen in background and not displayed on the screen).<br>MAH users with "UPD Industry Edit/Search/View" role are able to download list of<br>products.                                                                                                    |
| UC38 Products<br>Grouping            | MAH UI             |                                         | 108430                                 |                                        | MAH user with role "UPD Industry Search/View" is not able to download list of products or view list of submissions as there is no menu option listed                                                                                                    |

## Annex 3: Release Schedule

|    | Environment | From       | То         | Description              |
|----|-------------|------------|------------|--------------------------|
| 10 | PROD        | 30 May 23  | 5 June 23  | Upgrade of UPD to 1.6.25 |
| 15 | UAT         | 26 June 23 | 29 June 23 | Upgrade of UPD to 1.6.28 |
| 16 | PROD        | 4 July 23  | 6 July 23  | Upgrade of UPD to 1.6.28 |
|    |             |            |            |                          |